# HUAWEI Ascend G750

## Gebruikershandleiding

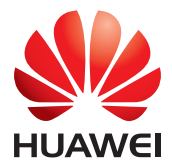

## Inhoud

#### Voorwoord

#### Van start gaan

- 2 Uw telefoon in een notendop
- 3 De batterij opladen
- 5 Uw telefoon in- of uitschakelen
- 5 Beheer van dubbele kaarten
- 5 Scherm vergrendelen en ontgrendelen
- 7 Vertrouwd raken met uw startscherm

#### Basishandelingen

- 11 Statuspictogrammen
- 12 Toegang tot apps
- 12 SMS'en

#### Uw telefoon personaliseren

- 14 De stijl van het startscherm wijzigen
- 14 Het thema wijzigen
- 15 De achtergrond wijzigen
- 15 Overgangseffect voor het startscherm instellen
- 15 Beltonen instellen
- 16 De stijl van het vergrendelscherm wijzigen
- 17 Schakelsnelkoppelingen op het meldingenpaneel personaliseren
- 17 De lettergrootte wijzigen
- 17 De schermhelderheid aanpassen

#### Oproepen

- 19 Een oproep tot stand brengen
- 20 Gesprek beantwoorden of weigeren
- 21 Wat u tijdens een gesprek kunt doen
- 22 Gesprek van een derde beantwoorden
- 22 Een conferentiegesprek voeren
- 23 Het telefoonlogboek gebruiken

#### Contacten

- 24 Een contactpersoon maken
- 24 Contacten importeren of exporteren
- 26 Contacten kopiëren
- 26 Een contact zoeken
- 26 Contacten delen
- 27 Groepen met contacten

#### Berichten

- 28 Een sms-bericht verzenden
- 28 Een mms-bericht verzenden
- 29 Een bericht beantwoorden
- 29 Zoeken naar een bericht
- 29 Berichten beheren

#### Browser

- 31 Webpagina's bekijken
- 31 Bladwijzers beheren
- 32 De startpagina instellen
- 32 Uw browsegeschiedenis wissen

#### E-mail

- 33 POP3- of IMAP-e-mailaccount toevoegen
- 33 Een Exchange-account toevoegen
- 34 Een e-mail verzenden
- 34 Uw e-mails controleren

#### Multimedia

- 36 Camera
- 39 Galerij
- 40 Muziek

#### Internetverbinding

- 43 Mobiele dataverbinding
- 44 Wi-Fi-netwerk
- 45 Mobiele dataverbinding van uw telefoon delen
- 46 Uw dataverbruik controleren

#### Data delen

- 48 Bluetooth
- 50 Wi-Fi Direct
- 50 Uw telefoon aansluiten op een computer

#### Bestandsbeheer

- 52 Schakelen tussen categorie- en lijstweergaves
- 52 Een map aanmaken
- 52 Zoeken naar een bestand
- 53 Een bestand kopiëren, knippen en plakken
- 53 Naam van een bestand wijzigen
- 53 Een bestand wissen
- 54 Een snelkoppeling voor een bestand of map maken
- 54 De opslagstatus controleren

#### Apps beheren

- 55 Apps downloaden
- 55 Een applicatie installeren
- 56 Apps bekijken
- 56 Een applicatie delen
- 56 Een applicatie deïnstalleren
- 57 De cache van applicaties wissen

#### Telefoonbeheer

- 58 Telefoonversneller
- 58 Opslagreiniger
- 58 Intimidatiefilter
- 59 Energiebesparing
- 59 Meldingsbeheerder
- 60 Opstartbeheer

#### Tools

- 61 Klok
- 62 Weer
- 63 Calculator
- 64 FM-radio

#### Telefooninstellingen

- 66 Vliegmodus in- of uitschakelen
- 66 Tooninstellingen
- 67 Weergave-instellingen
- 68 Modus niet storen in- of uitschakelen
- 68 Datum en tijd instellen
- 69 De systeemtaal wijzigen
- 69 De PIN van uw SIM-kaart instellen
- 70 Toegankelijkheid

#### Juridische kennisgeving

## Voorwoord

Bedankt om voor de HUAWEI Ascend G750 smartphone te kiezen!

Deze handleiding biedt een introductie tot de eigenschappen en functies van uw nieuwe telefoon. Deze omvat ook veiligheidsvoorschriften waar u van op de hoogte dient te zijn, dus gelieve deze handleiding eerst te lezen alvorens u uw nieuwe telefoon begint te gebruiken.

#### Symbolen en definities

In deze handleiding worden de volgende symbolen gebruikt.

| i | Opmerking    | Markeert belangrijke informatie en tips en<br>verschaft bijkomende informatie.                                                                           |
|---|--------------|----------------------------------------------------------------------------------------------------|
| A | Let op       | Wijst op mogelijke problemen die kunnen<br>opduiken wanneer er onvoldoende zorg of<br>aandacht wordt besteed, zoals toestelschade of<br>gegevensverlies. |
| A | Waarschuwing | Wijst op een potentieel gevaarlijke situatie die,<br>wanneer niet voorkomen, zou kunnen leiden tot<br>ernstig letsel.                                    |

## Van start gaan

## Uw telefoon in een notendop

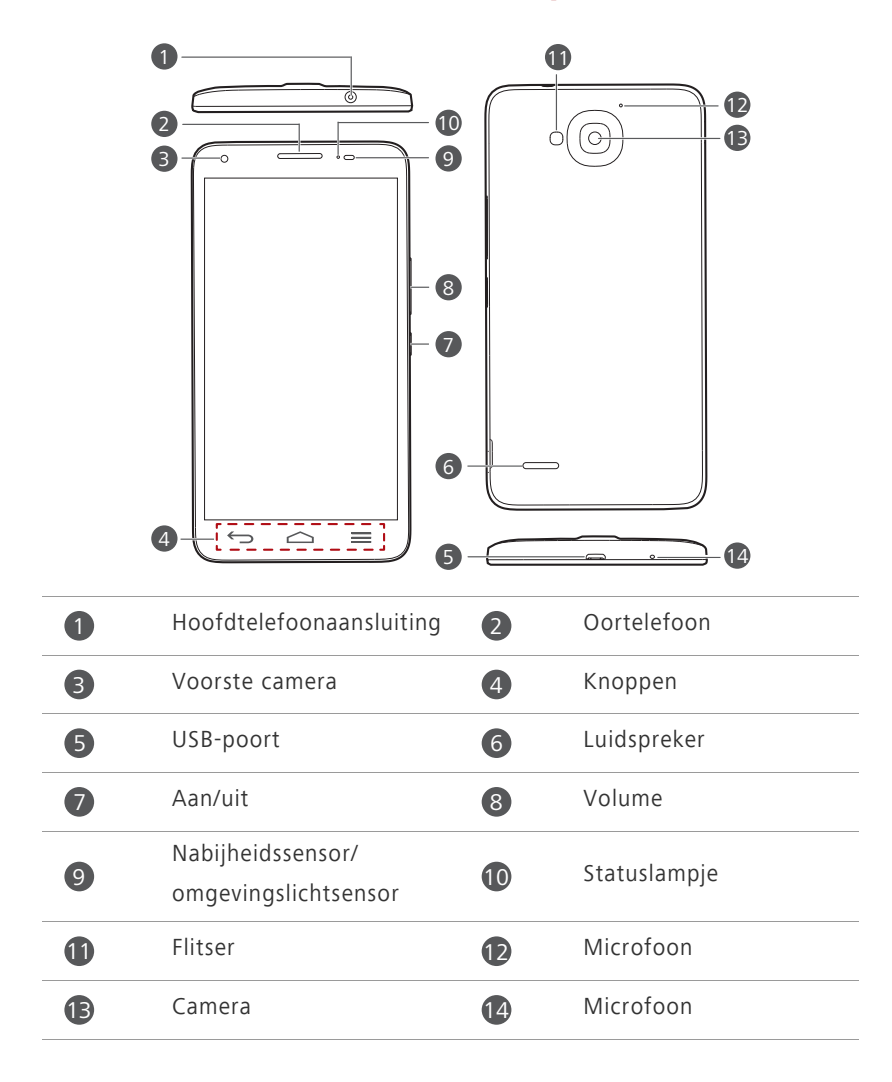

Blokkeer het gebied rond de omgevingslichtsensor en nabijheidssensor niet. Wanneer u een beschermende laag op het scherm aanbrengt, mag deze de sensor niet blokkeren.

| ¢                | Terug | <ul> <li>Raak deze knop aan om naar het vorige scherm<br/>terug te keren of om de huidige app te sluiten.</li> <li>Wanneer u tekst invoert, raakt u deze knop aan om<br/>het toetsenbord op het scherm te verbergen.</li> </ul> |
|------------------|-------|----------------------------------------------------------------------------------------------------|
| $\bigtriangleup$ | Start | Raak deze knop aan om terug te gaan naar het<br>startscherm.                                                                                                    |
| ≡                | Menu  | <ul> <li>Raak deze knop aan om een optiemenu weer te geven.</li> <li>Houd deze knop aangeraakt om de lijst met onlangs gebruikte apps weer te geven.</li> </ul>                                                                 |

## De batterij opladen

U kunt de telefoon opladen op één van de volgende manieren:

- Gebruik de meegeleverde USB-kabel en de lichtnetadapter om uw telefoon aan te sluiten op een stopcontact.
- Gebruik een USB-kabel om uw telefoon aan te sluiten op een computer en tik op **Alleen opladen** in het **USB-aansluitmethoden**-scherm.

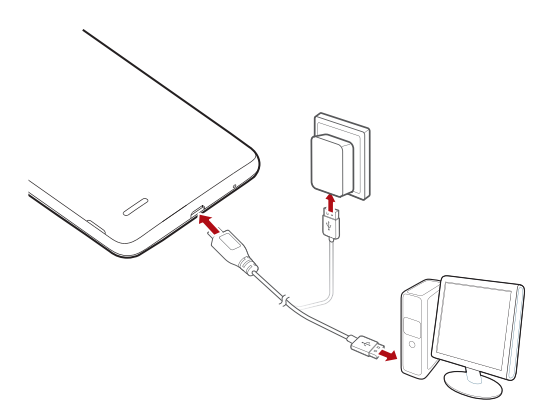

#### Batterijlampje

Het batterijlampje toont het batterijniveau van uw telefoon.

- Rood knipperend: het batterijniveau is lager dan 10%.
- Rood brandend (tijdens opladen): het batterijniveau is lager dan 10%.
- Geel brandend (tijdens opladen): het batterijniveau is hoger dan 10%.
- Groen brandend (tijdens opladen): de batterij is bijna of helemaal opgeladen.

#### Belangrijke informatie over de batterij

- Oplaadbare batterijen hebben een beperkte levensduur en moeten uiteindelijk worden vervangen. Vervang de batterij wanneer u merkt dat de batterij aanzienlijk sneller leeg loopt.
- Indien uw telefoon lange tijd actief is geweest, in het bijzonder in hete omgevingen, kan het oppervlak van de telefoon warm aanvoelen. Stop onmiddellijk met het gebruik van uw telefoon en haal deze van om het even welke stroombron om deze te laten afkoelen wanneer uw telefoon oververhit is. Houd te telefoon niet te lang vast om brandwonden te voorkomen.
- Gebruik de originele batterij, stroomadapter en USB-kabel om uw telefoon op te laden. Door gebruik te maken van accessoires van derden kan de prestatie van uw telefoon verslechten of kunnen er veiligheidsrisico's optreden. Gebruik de telefoon niet wanneer hij oplaadt en dek de telefoon of stroomadapter niet af.
- De tijd die nodig is om de batterij volledig op te laden, is afhankelijk van de omgevingstemperatuur en van hoe oud de batterij reeds is.
- Als de batterij van uw telefoon bijna leeg is, hoort u een waarschuwingstoon en ziet u een bericht. Als de batterij bijna leeg is, schakelt uw telefoon automatisch uit.
- Als de batterij leeg is, kunt u de telefoon mogelijk niet onmiddellijk inschakelen nadat u de batterij begint op te laden. Dit is normaal. Laat de batterij enkele minuten opladen voordat u het apparaat probeert in te schakelen.

## Uw telefoon in- of uitschakelen

- Houd de aan/uit-knop ingedrukt om uw telefoon in te schakelen.
- Om uw telefoon uit te schakelen, houdt u de aan/uit-knop ingedrukt om een optiemenu weer te geven en tik dan op Uitschakelen > OK.

### Beheer van dubbele kaarten

#### Een SIM-kaart in- of uitschakelen

U kunt een WCDMA- en een GSM-kaart op de telefoon installeren en één ervan gebruiken of beide tegelijkertijd. Wanneer u een SIM-kaart niet nodig hebt, kunt u hem uitschakelen.

- 1. Raak op het startscherm 🙆 en vervolgens het tabblad Alles aan.
- 2. Onder DRAADLOOS EN NETWERKEN raakt u Duale kaart aan.
- 3. Onder SIM-KAARTNFO raakt u de schakelaar aan om de overeenkomstige SIM-kaart in of uit te schakelen.

#### De standaard SIM-kaart voor gegevensservices instellen

U kunt een standaard SIM-kaart voor gegevensservices instellen.

- 1. Raak op het startscherm 💿 en vervolgens het tabblad Alles aan.
- 2. Onder DRAADLOOS EN NETWERKEN raakt u Duale kaart aan.
- Op het scherm Duale kaart raakt u Gegevensverbinding aan en selecteert u de SIM-kaart die u als standaardkaart wilt instellen.

### Scherm vergrendelen en ontgrendelen

Het vergrendelen van het scherm voorkomt niet alleen dat verkeerde handelingen gebeuren zonder dat u er weet van heeft, maar beschermt uw telefoon ook tegen ongeoorloofd gebruik. U kunt uw scherm vergrendelen en ontgrendelen op verschillende manieren en u kunt ook schermvergrendelingswidgets toevoegen. In deze paragraaf wordt de vooraf ingestelde schermontgrendelingsmethode als voorbeeld gebruikt.

#### Het scherm vergrendelen

- Methode 1: Druk op de Aan/uit-toets om het scherm handmatig te vergrendelen.
- Methode 2: Nadat het scherm een tijdlang inactief is geweest, wordt het automatisch door uw telefoon vergrendeld.

Als u de methode voor de schermvergrendeling wilt instellen, tikt u op
 in het startscherm. Tik op het weergegeven tabblad Algemeen op
 Schermvergrendeling.

#### Het scherm ontgrendelen

Wanneer het scherm uit is, drukt u op de aan/uit-knop om het in te schakelen. Schuif uw vinger in om het even welke richting om het scherm te ontgrendelen.

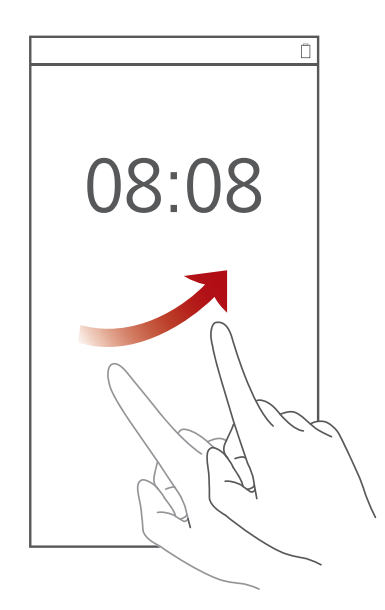

## Vertrouwd raken met uw startscherm

Op uw startschermen vindt u uw favoriete widgets en al uw apps. De lijst met apps is nu verleden tijd zodat u nu gemakkelijker en sneller toegang tot uw apps heeft. Het standaardstartscherm ziet u hieronder.

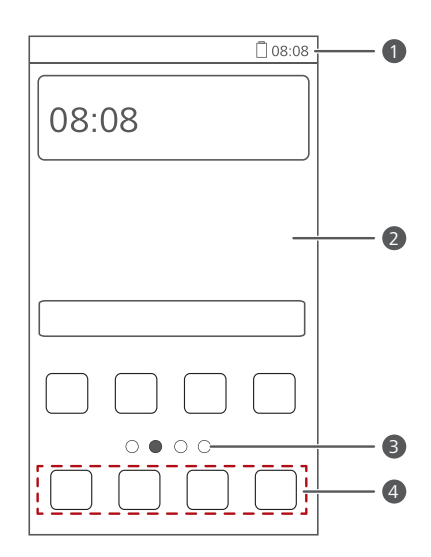

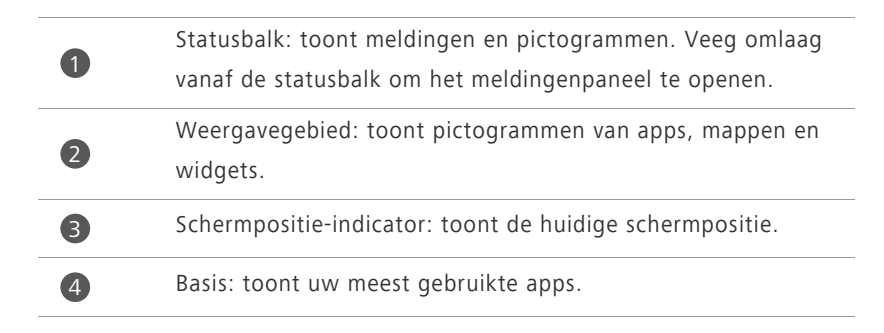

#### Schakelen tussen startschermen

Komt u ruimte te kort op het startscherm? Geen zorgen! U kunt meer startschermen maken voor verschillende app-pictogrammen en widgets.

• Veeg naar links en rechts over het scherm om tussen de startschermen te schakelen.

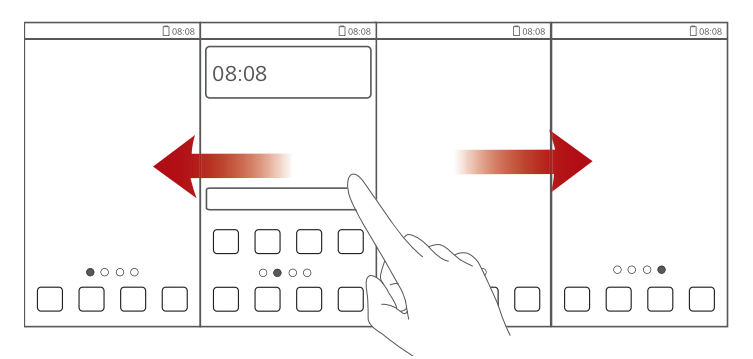

• Knijp twee vingers samen om de miniaturen van de startschermen weer te geven. Tik op een miniatuur om naar het desbetreffende startscherm te gaan.

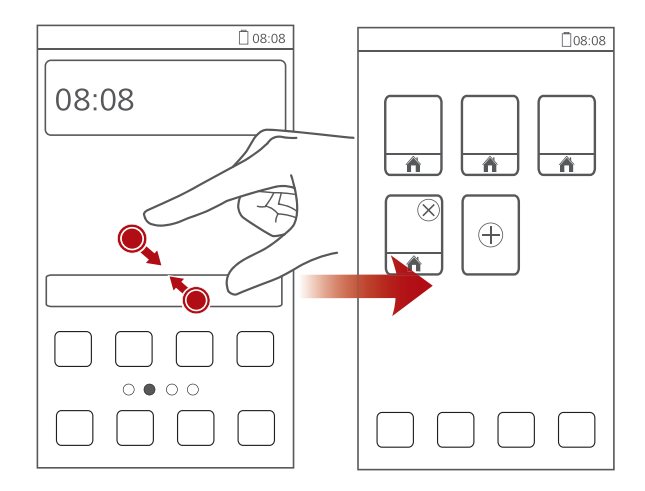

#### Een schermafbeelding maken

Wilt u een interessante scène in een film of programma delen of opscheppen over uw nieuwe topscore in een game? Maak een schermafbeelding en deel deze. Druk op de Aan/Uit-knop en op de knop Volume omlaag om een schermafbeelding te maken. Open dan het meldingenpaneel en tik op *<* om de schermafbeelding te delen. Standaard worden schermafbeeldingen opgeslagen in de map **Pictures** in **Bestands-beheer**.

 $\bigcirc$  U kunt ook de statusbalk omlaag vegen om het meldingenpaneel te openen en op  $\checkmark$  >  $\mathbf{k}$  te tikken om een schermafbeelding te maken.

#### Scherm automatisch draaien

Uw telefoon beschikt over een kantelsensor. Als u uw telefoon draait wanneer u een webpagina of een foto bekijkt, wisselt uw scherm automatisch tussen landschaps- en portretaanzicht. U zult ook kunnen genieten van apps die gebaseerd zijn op de kantelsensor, zoals racespelletjes.

Om de functie scherm automatisch draaien in of uit te schakelen, veegt u vanuit de statusbalk naar beneden om het meldingenpaneel te openen en op

✓ > 🛇 te tikken.

#### Het meldingenpaneel gebruiken

Veeg omlaag vanaf de statusbalk om het meldingenpaneel te openen.

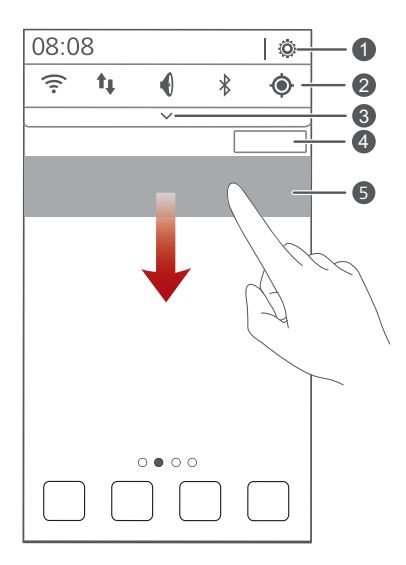

9

| 1 | Tik op 🧔 om het scherm met instellingen weer te geven.                                                       |
|---|----------------------------------------------------------------------------------------------------|
| 2 | Tik op de schakelsnelkoppelingen op het meldingenpaneel om de functies in of uit te schakelen.               |
| 3 | Tik op 💙 om de lijst met schakelsnelkoppelingen weer te<br>geven en tik op 🌓 om deze te bewerken.            |
| 4 | Tik op <b>Wissen</b> om alle meldingen te verwijderen.                                                       |
| 5 | Tik op een app om deze te starten en veeg over een melding<br>naar links of rechts om de melding te negeren. |

## Basishandelingen

## Statuspictogrammen

| o00        | Signaalsterkte                           | $\square$ | Geen signaal                              |
|------------|------------------------------------------|-----------|-------------------------------------------|
| R          | Roaming                                  | ×         | Vliegmodus ingeschakeld                   |
| 8          | Bluetooth ingeschakeld                   | ۲         | Ontvangst van<br>locatiegegevens van GPS  |
| <b>D</b> , | Trilmodus ingeschakeld                   | Ŋ         | Stille modus ingeschakeld                 |
| $\bigcirc$ | Alarmen ingeschakeld                     | 4         | Bezig met opladen                         |
|            | Batterij vol                             |           | Batterij bijna leeg                       |
| ¢.         | Bezig met oproep                         | ň         | Gemiste oproepen                          |
| Q          | Nieuwe berichten                         | $\sim$    | Nieuwe e-mail                             |
| ഫ          | Nieuwe<br>voicemailberichten             |           | Selecteer invoermethode                   |
|            | Wi-Fi-netwerk<br>beschikbaar             | (((+      | Verbonden met een<br>Wi-Fi-netwerk        |
| <u>1</u>   | Bezig met uploaden van<br>gegevens       | Ŧ         | Bezig met downloaden<br>van gegevens      |
| .0:        | Telefoongeheugen vol                     | 1         | Geplande gebeurtenissen                   |
| ?          | Geen SIM-kaart gevonden                  | A         | Probleem met aanmelding of synchronisatie |
| t          | Bezig met synchroniseren<br>van gegevens | t         | Synchronisatie mislukt                    |
| ([t-       | Draagbare WiFi-hotspot<br>ingeschakeld   | Ð         | Meer meldingen                            |

| <b>9</b> | Verbinding met een VPN                      | <b>F</b> | Hoofdtelefoon<br>aangesloten. |
|----------|---------------------------------------------|----------|-------------------------------|
| ۲        | USB-<br>foutopsporingsmodus<br>ingeschakeld |          | USB-tethering<br>ingeschakeld |

## **Toegang tot apps**

#### Apps starten en wisselen tussen apps

Tik op het startscherm op het pictogram van een app om deze te starten.

Als u wilt schakelen naar een andere app, tikt u op com terug te gaan naar het startscherm en tikt u op het pictogram van de app die u wilt openen.

#### Onlangs gebruikte apps bekijken

Houd = aangeraakt om de lijst met onlangs gebruikte apps weer te geven. Vervolgens kunt u:

- op een app tikken om deze te starten.
- Naar links of rechts vegen over een app of op 🔀 in de rechterbovenhoek ervan tikken om deze te uit te schakelen.
- Tik op *f* om de lijst te wissen.

## SMS'en

Uw telefoon biedt meerdere methoden voor tekstinvoer. U kunt snel tekst invoeren via het toetsenbord op het scherm.

- Tik op een tekstvak om het toetsenbord op het scherm te openen.
- Als u het toetsenbord op het scherm wilt verbergen, tikt u op  $\smile$ .

#### Een invoermethode selecteren

 Veeg op het tekstinvoerscherm omlaag vanaf de statusbalk om het meldingenpaneel te openen. 2. Tik op meen invoermethode te selecteren.

Als u de standaard invoermethode van uw telefoon wilt wijzigen, tikt u

op Op het startscherm. Tik onder **Alles** op **Taal en invoer** > **Standaard** om een invoermethode te selecteren.

#### Tekst bewerken

Ontdek hoe u tekst op uw telefoon selecteert, knipt, kopieert en plakt.

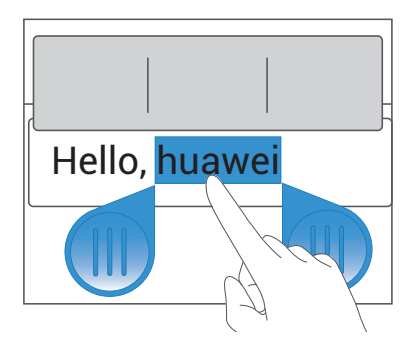

• Selecteer tekst: houd de tekst aangetikt om **d**e tekst aangetikt om **d**e tekst aangetikt om **b**te openen. Sleep dan

en om meer of minder tekst te selecteren, of tik op **Alles selecteren** om alle tekst in een tekstvak te selecteren.

- Kopieer tekst: selecteer tekst en tik op Kopiëren.
- Knip tekst: selecteer tekst en tik op Knippen.
- Plak tekst: tik op de plaats waar u de tekst wilt invoegen, sleep 
   om de plaats voor het invoegen te verplaatsen, en tik op Plakken om de tekst te plakken die u hebt gekopieerd of geknipt.

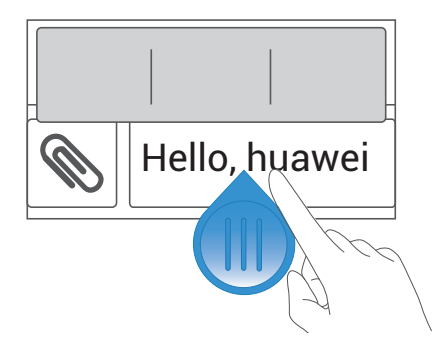

## Uw telefoon personaliseren

## De stijl van het startscherm wijzigen

Uw telefoon ondersteunt de standaardstijl en eenvoudige stijlen van het startscherm.

- 1. Tik in het startscherm op 🧕 .
- 2. Tik onder Alles op Startschermstijl.
- 3. Kies Eenvoudig of Standaard en tik op TOEPASSEN.

## Het thema wijzigen

#### Het thema wijzigen

- 1. Tik in het startscherm op 🕤 .
- Veeg naar links of rechts om door verschillende lokale en online thema's te bladeren. Vervolgens kunt u:
  - een thema op het tabblad Lokaal selecteren en op TOEPASSEN tikken.
  - een thema op het tabblad Online selecteren en op DOWNLOADEN > TOEPASSEN tikken.

#### Een thema aanpassen

- 1. Tik in het startscherm op じ .
- 2. Tik onder Lokaal op AANPASSEN.
- 3. Kies in de lijst met elementen het element dat u wilt wijzigen.

## De achtergrond wijzigen

- 1. Houd op het startscherm een leeg gedeelte aangeraakt om het dialoogvenster Startscherm instellen weer te geven.
- 2. Tik op Achtergronden.
- 3. Op het Achtergrond-scherm kunt u:
  - Tikken op Achtergr. vergr.scherm om de achtergrond weergegeven op het vergrendelde scherm van de telefoon in te stellen.
  - Tikken op **Achtergrond startscherm** om de achtergrond van het startscherm in te stellen.
  - Tikken op **Willekeurig veranderen** om de achtergrond van het startscherm willekeurig te wijzigen.

# Overgangseffect voor het startscherm instellen

- Houd op het startscherm een leeg gedeelte aangeraakt om het dialoogvenster Startscherm instellen weer te geven.
- 2. Tik op Overgangen.
- 3. Selecteer een overgangseffect voor het startscherm.

## **Beltonen instellen**

- 1. Tik in het startscherm op 🧕 .
- 2. Tik onder Alles op Geluid.
- Tik op Beltoon telefoon of Toon voor meldingen en kies één van de volgende tabbladen:
  - Beltoon: kies uit de standaardselectie.
  - Muziek: kies uit de audiobestanden die u opsloeg op uw telefoon.
- 4. Tik op TOEPASSEN.

## De stijl van het vergrendelscherm wijzigen

#### Het scherm ontgrendelen met een patroon

- 1. Tik in het startscherm op 🧕 .
- 2. Tik onder Alles op Beveiliging.
- 3. Tik op Schermvergrendeling > Patroon.
- Volg de instructies op het scherm om een schermontgrendelingspatroon in te stellen.

Nadat een patroon is ingesteld, moet u het steeds tekenen wanneer u het telefoonscherm wilt ontgrendelen.

#### Het scherm ontgrendelen met een PIN

- 1. Tik in het startscherm op 🧕 .
- 2. Tik onder Alles op Beveiliging.
- 3. Tik op Schermvergrendeling > PIN.
- Volg de instructies op het scherm om een schermontgrendelings-PIN in te stellen.

Nadat een PIN is ingesteld, moet u deze steeds invoeren wanneer u het scherm wilt ontgrendelen.

#### Het scherm ontgrendelen met een wachtwoord

- 1. Tik in het startscherm op 🧕 .
- 2. Tik onder Alles op Beveiliging.
- 3. Tik op Schermvergrendeling > Wachtwoord.
- Volg de instructies op het scherm om een schermontgrendelingswachtwoord in te stellen. Herhaal het wachtwoord en tik op **OK**.

Nadat een wachtwoord is ingesteld, moet u het steeds invoeren wanneer u het scherm wilt ontgrendelen.

## Schakelsnelkoppelingen op het

## meldingenpaneel personaliseren

U kunt Wi-Fi, mobiele data, Bluetooth en andere functies snel in- of uitschakelen door te tikken op hun overeenkomstige schakelsnelkoppelingen op het meldingenpaneel. U kunt uw schakelsnelkoppelingen ook herschikken.

- 1. Veeg omlaag vanaf de statusbalk om het meldingenpaneel te openen.
- 2. Tik op 🗸 om de lijst met schakelsnelkoppelingen weer te geven.
- **3.** Tik op **1** in de rechterbovenhoek voor toegang tot het **Aangepaste snelkoppelingen**-scherm.
- 4. Sleep een schakelsnelkoppeling naar een nieuwe positie in de lijst.

## De lettergrootte wijzigen

- 1. Tik in het startscherm op 🧕 .
- 2. Tik onder Alles op Weergave.
- 3. Tik op Lettergrootte en selecteer een lettergrootte.

## De schermhelderheid aanpassen

- 1. Tik in het startscherm op 🧕 .
- 2. Tik onder Alles op Weergave.
- 3. Tik op Helderheid.
- Voer in het weergegeven dialoogvenster een van de volgende handelingen uit:
  - Selecteer het selectievakje Automatische helderheid om uw telefoon de helderheid van het scherm automatisch te laten aanpassen op basis van het omgevingslicht.

- Vink het **Automatische helderheid**-aanvinkvakje uit en sleep de schuifbalk naar links om de helderheid van het scherm te verlagen, of sleep hem naar rechts om de helderheid te verhogen.
- U kunt ook omlaag vegen vanaf de statusbalk om het meldingenpaneel te openen. Vervolgens past u de helderheid van het scherm aan met de schakelsymbolen.

## Oproepen

## Een oproep tot stand brengen

#### Slim kiezen

Met de functie Slim kiezen kunt u snel contactpersonen opzoeken door delen van hun naam of nummer in te voeren.

- 1. Tik in het startscherm op 🕓 .
- 2. Voer de initialen of het eerste paar letters van een contactnaam of een deel van het telefoonnummer van het contact in. De overeenkomstige contactpersonen in uw telefoon en telefoonnummers in uw telefoonlogboek worden in een lijst weergegeven.
- **3.** Selecteer in de lijst de contactpersoon die u wilt bellen.
- **4.** Tik op 🕓 of 🔮 om een oproep te maken.
- 5. Tik op 🗖 om het gesprek te beëindigen.

#### Een noodoproep verrichten

In een noodsituatie kunt u steeds noodoproepen verrichten zonder gebruik te maken van een SIM-kaart. U moet zich wel in een gebied met dekking hevinden

- 1. Tik in het startscherm op 🕓 .
- 2. Voer het lokale noodnummer in en tik op 🔽 .

A Noodoproepen zijn onderhevig aan de kwaliteit van het mobiele netwerk, de gebruiksomgeving, het beleid van de serviceprovider, en de lokale wet- en regelgeving. Vertrouw in een noodsituatie voor essentiële communicatie nooit uitsluitend op uw telefoon.

## Gesprek beantwoorden of weigeren

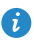

3 Wanneer u een inkomend gesprek ontvangt, kunt u op de volumeknop drukken om de beltoon te dempen.

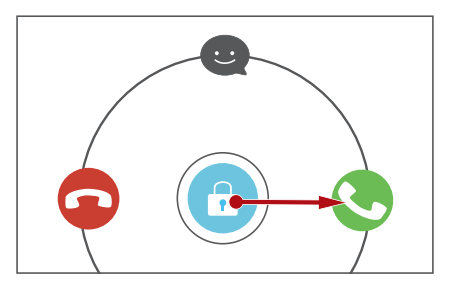

- Sleep 🙃 naar rechts om het gesprek te beantwoorden.
- Sleep 🙃 naar links om het gesprek te weigeren.
- Sleep 🙃 omhoog om het gesprek te weigeren en de beller een bericht te sturen.
- van de kiezer om het bericht te bewerken dat wordt verzonden.

## Wat u tijdens een gesprek kunt doen

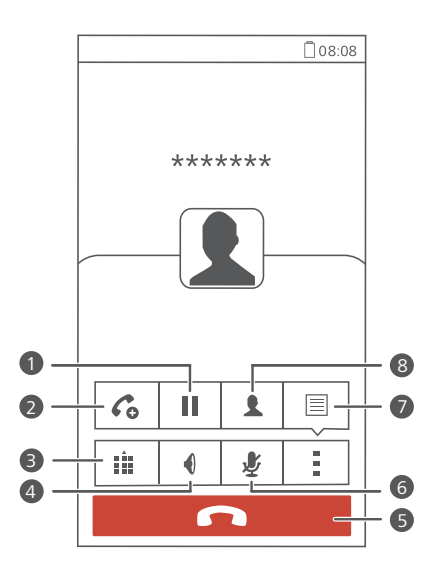

Raak > aan om het huidige gesprek in de wacht te 1 zetten en raak **II** opnieuw aan om het gesprek te hervatten. Raak  $> C_{0}$  aan om een drieweggesprek te starten. Voordat u een drieweggesprek houdt, zorgt u ervoor dat u een 2 abonnement op deze service hebt. Neem voor details contact op met uw serviceprovider. 3 Raak 🗰 aan om de kiezer weer te geven. 4 Raak  $\P$  om de telefoonluidspreker te gebruiken. 5 Raak 🧖 aan om het gesprek te beëindigen. 6 Raak 💐 aan om de microfoon te dempen of te activeren. 7 ē. > aan om het notitieblok weer te geven. Raak > 👤 aan om de lijst met contactpersonen weer te Raak 8 geven.

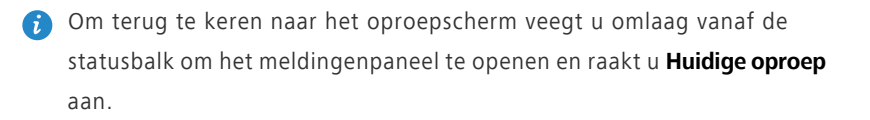

## Gesprek van een derde beantwoorden

Controleer voordat u een gesprek van een derde beantwoordt of u wisselgesprekken hebt ingeschakeld.

1. Indien een gesprek binnenkomt terwijl u al in gesprek bent, sleept u

🙃 naar rechts om het nieuwe gesprek te beantwoorden en het eerste in wacht te plaatsen.

**2.** Tik op i om te schakelen tussen de twee gesprekken.

### Een conferentiegesprek voeren

U kunt met uw telefoon eenvoudig conferentiegesprekken voeren met familie, vrienden en collega's.

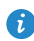

Controleer voordat u conferentiegesprekken voert of u zich voor deze service hebt aangemeld. Neem voor details contact op met uw serviceprovider.

- 1. Bel de eerste deelnemer.
- 2. Wanneer het gesprek tot stand wordt gebracht, tikt u op  $rac{1}{2}$  >  $C_{a}$  om de tweede deelnemer te bellen. De eerste deelnemer wordt in de wacht gezet.
- 3. Wanneer het tweede gesprek tot stand wordt gebracht, tikt u op  $\mathbf{1}$  om een conferentiegesprek te beginnen.
- **4.** Als u meer personen wilt toevoegen, herhaalt u stap 2 en 3.
- 5. Tik op 🧰 om het gesprek te beëindigen.

## Het telefoonlogboek gebruiken

Het telefoonlogboek houdt uw verrichte, beantwoorde en gemiste oproepen bij.

#### Een contact toevoegen vanuit het telefoonlogboek

- 1. Tik in het startscherm op 🕓 .
- Onder Kiezer selecteert u het nummer dat u wilt toevoegen als contact en tikt u op (>).
- 3. Tik op Nieuw contact maken of Opslaan naar bestaand contact.
- U kunt ook het nummer dat u wil toevoegen aangeraakt houden en tikken op Nieuw contact maken of Opslaan naar bestaand contact.

#### Het telefoonlogboek wissen

- 1. Raak op het startscherm 🕓 aan.
- 2. Onder Kiezer kunt u het volgende doen:
  - Houd de naam van een contactpersoon of telefoonnummer aangeraakt en raak **Invoer verwijderen** aan om het betreffende gespreksitem te wissen.
  - Raak > Verwijder oproeplogboek aan. In het weergegeven dialoogvenster raakt u de te verwijderen logboekitems aan, of raak ALLES om alle logboekitems te selecteren en raak vervolgens VERWIJDEREN aan om het telefoonlogboek te wissen.

## Contacten

## Een contactpersoon maken

- 1. Raak op het startscherm 🚨 aan.
- 2. Raak Een nieuw contact maken aan (of raak 💄 aan).
- 3. Kies de opslaglocatie voor de contactpersoon.
- Voer de naam, het telefoonnummer en andere informatie van de contactpersoon in.
- 5. Raak OPSLAAN aan.

## **Contacten importeren of exporteren**

Uw telefoon ondersteunt alleen bestanden met de indeling .vcf voor contacten. Dit is een standaardindeling voor bestanden waarin contacten worden opgeslagen. Namen, adressen, telefoonnummers en andere informatie van contacten kan in .vcf-bestanden worden opgeslagen.

#### Contacten importeren vanuit een opslagapparaat

- 1. Raak op het startscherm 😫 aan.
- 2. Raak Contactpersonen importeren > Opslagruimte aan (of raak => Importeren/Exporteren > Importeren uit opslag aan).
- 3. Selecteer een of meer .vcf-bestanden en raak OK aan.

#### Contactpersonen importeren vanaf de SIM-kaart

- 1. Raak op het startscherm 😫 aan.
- 2. Raak Contactpersonen importeren > SIM 1 of SIM 2 aan (of raak ≡ > Importeren/Exporteren > Importeren vanaf sim 1 of Importeren vanaf sim 2 aan).

3. Raak de te importeren contactpersonen aan of raak ALLES aan om alle contactpersonen te selecteren en raak vervolgens IMPORTEREN aan.

## Contactpersonen importeren vanaf een Bluetoothapparaat

- 1. Raak op het startscherm </u> aan.
- 2. Raak Contactpersonen importeren > Een andere telefoon aan (of raak ≡ > Importeren/Exporteren > Imprteren vanaf een andere telefoon aan).
- **3.** Selecteer **Ondersteunt Bluetooth** en raak **VOLGENDE** aan. Vervolgens schakelt de telefoon Bluetooth in en zoekt deze naar Bluetooth-apparaten.
- **4.** Raak het Bluetooth-apparaat aan van waaruit u contactpersonen wilt importeren.

Wanneer de twee apparaten zijn gekoppeld, importeert uw telefoon automatisch het .vcf-bestand vanaf het andere apparaat.

#### Contactpersonen exporteren naar een opslagtoestel

- 1. Raak op het startscherm </u> aan.
- 2. Raak => Importeren/Exporteren > Exporteren naar opslag aan.
- 3. Raak Exporteren aan.
- 4. Kies van waaruit u de contactpersonen wilt exporteren en raak OK aan.

Om het zojuist geëxporteerde .vcf-bestand te bekijken, opent u

**Bestands-beheer**. Standaard wordt het bestaand opgeslagen in de hoofdmap van de interne opslag van uw telefoon.

#### Contactpersonen exporteren naar een SIM-kaart

- 1. Raak op het startscherm 😫 aan.
- 2. Raak ≡ > Importeren/Exporteren > Exporteren naar sim 1 of Exporteren naar sim 2 aan.
- Raak de te exporteren contactpersonen aan of raak ALLES aan om alle contactpersonen te selecteren en raak vervolgens EXPORTEREN aan.
- 4. Raak in het weergegeven dialoogvenster OK aan.

## Contacten kopiëren

U kunt contacten kopiëren vanop een SIM-kaart naar uw telefoon en omgekeerd.

- 1. Tik in het startscherm op 😫 .
- Tik op => Instellingen > Contacten kopiëren en kies van waar u de contacten wilt kopiëren.
- Tik op de contacten die u wilt kopiëren of tik op ALLES om alle contacten te selecteren.
- 4. Tik op KOPIËREN en kies waar u de contacten wilt plakken.

### Een contact zoeken

- 1. Tik in het startscherm op 🚨 .
- Voer de naam of initialen van de contactpersoon in. De overeenkomstige resultaten worden weergegeven terwijl u typt.

Voer bijvoorbeeld John Doe of J D in als u John Doe wilt zoeken.

## **Contacten delen**

- 1. Tik in het startscherm op 🚨 .
- 2. Tik op => Importeren/Exporteren > Deel contactpersonen.
- Tik op de contacten die u wilt delen of tik op ALLES om alle contacten te selecteren.
- Tik op DELEN en kies een methode voor het delen in het weergegeven optiemenu.

### Groepen met contacten

U kunt een groep met contacten aanmaken en een bericht of e-mail naar alle leden van de groep tegelijkertijd sturen.

#### Groep met contactpersonen maken

- 1. Tik in het startscherm op 😫 .
- **2.** Tik onder Favorieten op  $\equiv$  > Groep maken.
- **3.** Geef de groep met contactpersonen een naam.
- 4. Tik op Lid toevoegen.
- Selecteer de contacten die u aan uw favorieten wilt toevoegen of tik op ALLES om alle contacten te selecteren en tik dan op TOEV..
- 6. Tik op OPSLAAN.

# Berichten of e-mails naar een groep met contacten verzenden

Tik in het startscherm op 2. Onder Favorieten houdt u de groep met contacten die u een bericht of e-mail wilt sturen ingedrukt en kiest u Bericht versturen of Mail verzenden vanuit het weergegeven optiemenu.

U kunt ook de groep met contacten openen en tikken op for een bericht te verzenden of tikken op om een e-mail te versturen.

## Berichten

## Een sms-bericht verzenden

- **1.** Tik in het startscherm op **Q**.
- 2. Tik op 특 in de lijst met de berichtenthreads.
- Tik op het tekstvak van de ontvanger en voer de naam of het telefoonnummer van de contactpersoon in. De overeenkomstige resultaten worden weergegeven terwijl u typt. Tik om een contact te selecteren.
- 🤨 Tik op 🕂 om meer contactpersonen te selecteren.
- 4. Typ uw bericht.
- 5. Tik op 1 of 2.

### Een mms-bericht verzenden

- 1. Tik in het startscherm op 🥥 .
- 2. Tik op 특 in de lijst met de berichtenthreads.
- Tik op het tekstvak van de ontvanger en voer de naam of het telefoonnummer van de contactpersoon in. De overeenkomstige resultaten worden weergegeven terwijl u typt. Tik om een contact te selecteren.
- 🤨 Tik op 🕂 om meer contactpersonen te selecteren.
- **4.** Tik op => **Onderwerp toevoegen** en voer het onderwerp van het bericht in.
- 5. Typ uw bericht.
- 6. Tik op 🛞 , selecteer het type bijlage en voeg een bestand toe.
- Om meer dan één bestand aan het bericht toe te voegen, tikt u op Diavoorstelling. U kunt op Verwijderen tikken om de huidige diashow te verwijderen.
- 7. Tik op 1 of 2.

## Een bericht beantwoorden

- **1.** Tik in het startscherm op **Q**.
- 2. Tik in de lijst met berichtenthreads op de naam of het telefoonnummer van een contactpersoon om de conversatiethread te bekijken.
- 3. Typ uw bericht.
- 4. Tik op 1 of 2.

### Zoeken naar een bericht

- 1. Tik in het startscherm op 🥥 .
- 2. Tik op > **Zoeken** in de lijst met de berichtenthreads.
- Voer het bericht of de contactnaam of delen ervan in. Uw telefoon geeft vervolgens de overeenkomstige resultaten weer.

## Berichten beheren

#### Een bericht kopiëren

- **1.** Tik in het startscherm op **Q**.
- Tik in de lijst met berichtenthreads op de naam of het telefoonnummer van een contactpersoon om de conversatiethread te bekijken.
- 3. Houd het te kopiëren bericht ingedrukt en tik op Tekst kopiëren.
- Houd het de zone waar u het bericht wenst te plakken aangetikt en kies
   Plakken uit het weergegeven optiemenu.

#### **Bericht doorsturen**

- **1.** Tik in het startscherm op **Q**.
- Tik in de lijst met berichtenthreads op de naam of het telefoonnummer van een contactpersoon om de conversatiethread te bekijken.

- 3. Houd het bericht dat u wilt versturen ingedrukt en tik op Doorsturen.
- **4.** Tik op het tekstvak van de ontvanger en voer de naam of het telefoonnummer van de contactpersoon in.

 $oldsymbol{i}$  Tik op  $\oplus$  om meer contactpersonen te selecteren.

5. Tik op 1 of 2.

#### Een bericht verwijderen

- **1.** Tik in het startscherm op **Q**.
- Tik in de lijst met berichtenthreads op de naam of het telefoonnummer van een contactpersoon om de conversatiethread te bekijken.
- 3. Vervolgens kunt u:
  - het bericht dat u wenst te verwijderen ingedrukt houden en op Verwijderen tikken.
  - op > Verwijderen tikken om verschillende berichten tegelijkertijd te verwijderen.

#### Een thread verwijderen

- **1.** Tik in het startscherm op 🥥 .
- 2. In de lijst met berichtenthreads kunt u:
  - de te verwijderen thread ingedrukt houden en op **Conversatie verwijderen** tikken.
  - op > Verwijderen tikken om verschillende threads tegelijkertijd te verwijderen.

## Browser

## Webpagina's bekijken

- 1. Tik in het startscherm op 🥝 .
- Voer het adres van een website in de adresregel in. Uw telefoon toont overeenkomstige websites terwijl u typt.
- 3. Tik op de website die u wilt bezoeken.

## Bladwijzers beheren

Met bladwijzers kunt u op de hoogte blijven van uw favoriete websites.

#### Een bladwijzer toevoegen

- 1. Tik in het startscherm op 🥥 .
- In het scherm Browser opent u de website die u wil toe te voegen als bladwijzer.
- **3.** Tik op **> Opslaan in bladwijzers**.
- 4. Geef de bladwijzer een naam en tik op OK.

#### Een bladwijzer openen

- 1. Tik in het startscherm op 🥝 .
- 2. Tik op > Bladwijzers.
- 3. Tik onder Lokaal op een bladwijzer.

#### Een bladwijzer bewerken

- 1. Tik in het startscherm op 🥝 .
- **2.** Tik op **Bladwijzers**.

- Houd de bladwijzer aangeraakt die u wilt bewerken en tik op Bladwijzer bewerken.
- Geef de bladwijzer een andere naam, wijzig het website-adres of herbekijk de accountinformatie. Tik vervolgens op OK.

## De startpagina instellen

- 1. Tik in het startscherm op 🥝 .
- 2. Tik op > Instellingen > Algemeen > Startpagina instellen.
- **3.** Kies in het weergegeven optiemenu de webpagina die u als startpagina wilt instellen.

## Uw browsegeschiedenis wissen

Voor een betere bescherming van uw privacy kunt u van tijd tot tijd de geschiedenis van uw browser wissen.

- 1. Tik in het startscherm op 🥝 .
- 2. Tik op > Instellingen > Privacy en beveiliging > Geschiedenis wissen.
- **3.** Tik op **OK**.
# E-mail

### POP3- of IMAP-e-mailaccount toevoegen

Wanneer u een POP3- of IMAP-e-mailaccount toevoegt, moeten bepaalde parameters worden ingesteld. Neem contact op met uw e-mailprovider voor meer informatie.

- 1. Tik in het startscherm op 📔 .
- 2. Selecteer een type e-mailaccount.
- 3. Voer uw E-mailadres en Wachtwoord in en tik op Volgende.
- Volg de instructies op het scherm voor het configureren van de emailinstellingen. Het systeem maakt dan automatisch verbinding met de server en controleert de serverinstellingen.

Wanneer de e-mailaccount is ingesteld, verschijnt het scherm Postvak IN.

Om meer e-mailaccounts toe te voegen, tikt u op => Instellingen > NIEUW ACCOUNT op het Postvak IN-scherm.

## Een Exchange-account toevoegen

Exchange is een e-mailsysteem van Microsoft voor de implementatie van communicatie binnen een onderneming. Bepaalde e-mailproviders bieden ook Exchange-accounts aan particulieren en gezinnen.

Wanneer u een Exchange-account toevoegt, moeten bepaalde parameters worden ingesteld. Neem contact op met uw e-mailprovider voor meer informatie.

- 1. Tik in het startscherm op 📔 .
- 2. Tik op Exchange.
- 3. Voer uw E-mailadres, Domeinnaam, Gebruikersnaam en Wachtwoord in. Tik dan op Volgende.

4. Volg de instructies op het scherm voor het configureren van de emailinstellingen. Het systeem maakt dan automatisch verbinding met de server en controleert de serverinstellingen.

Wanneer de e-mailaccount is ingesteld, verschijnt het scherm Postvak IN.

### Een e-mail verzenden

- 1. Tik in het startscherm op 🔛 .
- Tik op de e-mailadresbalk bovenaan het scherm om een e-mailaccount te selecteren.
- 3. Tik op het scherm Postvak IN op 🍡.
- 4. Voer één of meer ontvangers in.
- Om de e-mail naar verschillende ontvangers te verzenden, tikt u op
   + Cc/Bcc. Scheid verschillende e-mailadressen met puntkomma's (;).
- 6. Wanneer u klaar bent, tikt u op 🕨 om de e-mail te verzenden.

### Uw e-mails controleren

- 1. Tik in het startscherm op 🔛 .
- Tik op de a-mailadresbalk bovenaan het scherm om een e-mailaccount te selecteren.
- 3. Tik in het scherm Postvak IN op de e-mail die u wilt lezen.
- 4. Vervolgens kunt u:
  - op 🥤 tikken om de e-mail te verwijderen.
  - op 🔸 tikken om de e-mail te beantwoorden.
  - op < tikken om een antwoord naar alle geadresseerden te versturen.

- op 🗭 tikken om de e-mail door te sturen.
- op tikken om terug te keren naar de vorige e-mail.
- Op Vtikken om verder te gaan naar de volgende e-mail.
- $\ref{eq: E-mails kunnen met enige vertraging worden opgehaald, afhankelijk van de netwerkverbinding. Tik op <math>\mathcal{G}$  om het postvak-IN te vernieuwen.

# **Multimedia**

### Camera

#### Fotoscherm

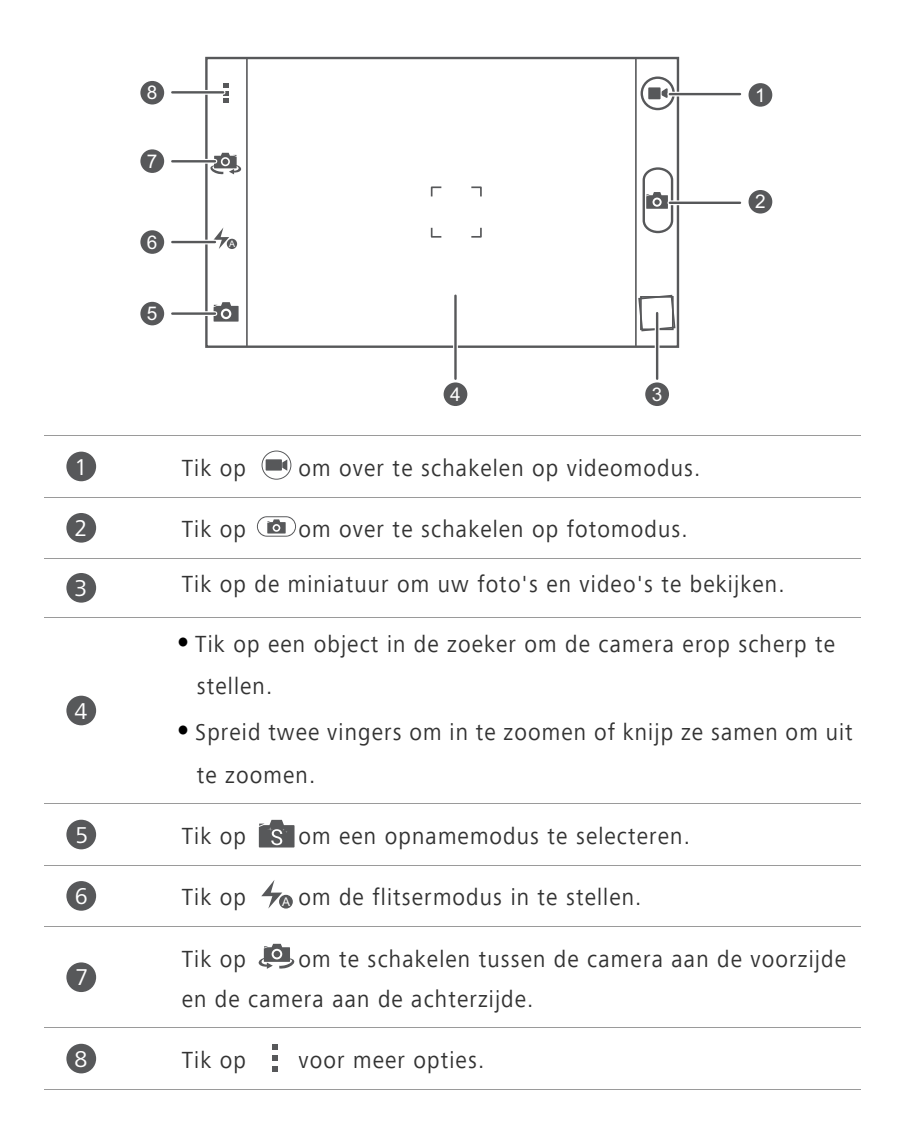

#### Een foto nemen

- 1. Tik in het startscherm op 🧧 .
- Kadreer de scène die u wilt vastleggen. Laat uw camera automatisch scherpstellen of u raakt het scherm aan om scherp te stellen. Wanneer de camera op scherp gesteld is, wordt het kader in het midden van de viewfinder groen.
- **3.** Tik op 🙆.

#### Een video opnemen

- **1.** Tik in het startscherm op 🧧 .
- 2. Kadreer de scène die u wilt opnemen.
- **3.** Tik op 💌 om de opname te beginnen.
- 4. Tijdens de opname tikt u op een voorwerp of zone om erop te focussen.
- 🥡 Tik op 💷 om de opname te pauzeren.
- **5.** Tik op **I** om de opname te stoppen.

#### Continu opnemen

Met continu opnemen kunt een reeks dynamische foto's nemen en er de beste uit pikken.

- 1. Raak op het startscherm 🧿 aan.
- 2. Raak > Camera > Burst aan om continu opnemen in te schakelen.
- 3. Kader de scène die u wilt vastleggen.
- Houd angeraakt. De camera zal nu tot 20 foto's snel na elkaar nemen. U kunt de opname op elk gewenst moment stoppen door uw vinger los te laten.

#### Een panoramafoto maken

1. Raak op het startscherm 🧧 aan.

- 2. Raak S > aan om over te schakelen naar de panoramamodus.
- 3. Kader de scène die u wilt vastleggen.
- **4.** Raak **(b**) aan om de opname te starten.
- Volg de aanwijzingen op het scherm en beweeg uw telefoon langzaam en stabiel. Zodra de twee pijlen elkaar overlappen, neemt de telefoon automatisch een of meer foto's.
- Raak aan om de opname te stoppen. De camera voegt de foto's automatisch samen tot één panoramafoto.

#### Een foto nemen in schoonheidsmodus

Wilt u er onberispelijk uitzien in foto's van geweldige kwaliteit? Schakel de schoonheidsmodus in voor werkelijk verbazingwekkende foto's.

- 1. Tik in het startscherm op 🧧 .
- **2.** Tik op |s| > 0 om over te schakelen naar de schoonheidsmodus.
- **3.** Versleep de schuifregelaar om het schoonheidsniveau aan te passen.
- Kadreer de scène die u wilt vastleggen. De camera zal een gezicht herkennen en er automatisch op scherpstellen.
- 5. Tik op 🙆.

#### Een audiofoto nemen

U kunt een audioclip opnemen terwijl u een foto maakt om de foto levendiger te maken.

- 1. Tik in het startscherm op 🧧 .
- 2. Tik op 🔝 > 🖏 om over te schakelen op audiofotomodus.
- 3. Kadreer de scène die u wilt vastleggen.
- Tik op (b) om een foto te nemen. Dan neemt de telefoon gedurende enkele seconden een audioclip op. Neem uw bedenkingen op voor de foto die u net nam.

#### HDR gebruiken

De beeldtechnologie HDR (High dynamic range: hoog dynamisch bereik) verbetert de details in de lichtste en donkerste gebieden van foto's voor een levensechte kwaliteit.

1. Tik in het startscherm op 🧧 .

- 2. Tik op 🔝 > 🕮 om over te schakelen op HDR-modus.
- 3. Kadreer de scène die u wilt vastleggen.
- **4.** Tik op 🙆.

De camera aan de voorzijde ondersteunt HDR niet.

#### Een foto nemen met behulp van audiosturing

- 1. Tik in het startscherm op 🧧 .
- 2. Tik op 🔝 > 🔍 om over te schakelen op audiosturingsmodus.
- Kadreer de scène die u wilt vastleggen. Uw telefoon zal een foto nemen wanneer het omgevingsgeluid een bepaald decibelniveau haalt.

## Galerij

#### Foto's of video's bekijken

- 1. Tik in het startscherm op 🚨 .
- 2. Tik op een album.
- 3. Tik op een foto of video om deze op volledig scherm te bekijken.

Terwijl u een foto bekijkt, knijpt u twee vingers samen om uit te zoomen of beweegt u uw vingers uit elkaar om in te zoomen.

#### Een diavoorstelling afspelen

- 1. Tik in het startscherm op 🔼 .
- 2. Tik op een album.

- **3.** Tik op **Diavoorstelling** om een diavoorstelling van de foto's in het album af te spelen.
- **4.** Tik op het scherm om de diavoorstelling te stoppen.

## Muziek

1

2

#### Muziek beluisteren

- 1. Tik in het startscherm op 🗾 .
- 2. Selecteer een categorie.
- 3. Tik op het nummer dat u wilt afspelen.
- **4.** Tik op het spelende nummer voor toegang tot de hoofdafspeelinterface.

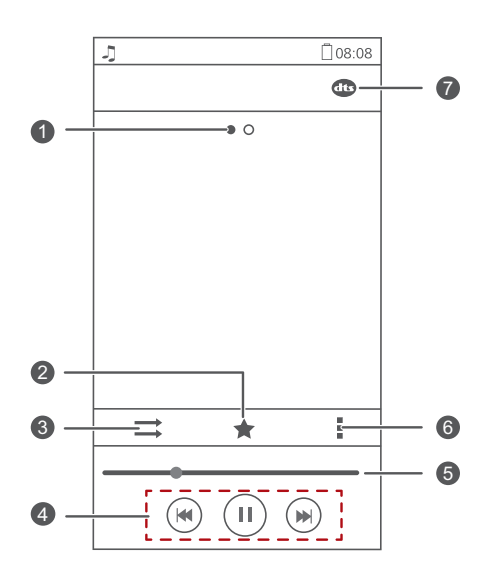

Veeg naar links of rechts om te wisselen tussen de hoes van het album en de liedjesteksten.

Tik op 🔺 om een nummer toe te voegen aan uw **Favorieten**.

| 3 | Tik op ⇒om te schakelen tussen verschillende afspeelmodi<br>(herhaal het huidige nummer, herhaal de afspeellijst, door<br>elkaar spelen en in volgorde afspelen).                     |
|---|----------------------------------------------------------------------------------------------------|
| 4 | <ul> <li>Tik op bom af te spelen en tik op lom te pauzeren.</li> <li>Tik op om terug te keren naar het vorige nummer.</li> <li>Tik op bom het volgende lied over te slaan.</li> </ul> |
| 5 | Sleep de schuifbalk om naar een bepaald punt in het nummer te<br>gaan.                                                                                                    |
| 6 | Tik op <b>i</b> om het optiemenu weer te geven van waaruit u extra bewerkingen kunt uitvoeren.                                                                                        |
| 7 | Tik op 🏧 om de DTS-audio in of uit te schakelen.                                                                                                    |

Terwijl een nummer wordt afgespeeld, raakt u aan om het afspeelscherm te verlaten zonder het nummer te stoppen. Als u naar het afspeelscherm wilt terugkeren, opent u het meldingenpaneel en tikt u op het nummer dat wordt afgespeeld.

#### Een afspeellijst aanmaken

Door afspeellijsten aan te maken kunt u creatief zijn met uw nummers en ze organiseren in groepen. U zult in staat zijn om te luisteren naar de afspeellijst die het beste past bij uw gemoedstoestand.

- 1. Tik in het startscherm op 🗾 .
- 2. Tik op Afsp.lijsten > Nieuwe afspeellijst.
- 3. Tik op het tekstvak om de afspeellijst een naam te geven en tik op Opslaan.
- 4. Tik op OK in het weergegeven dialoogvenster.
- 5. Selecteer de liedjes die u wilt toevoegen.
- 6. Tik op TOEVOEGEN.

### Een afspeellijst afspelen

- **1.** Tik in het startscherm op 🗾 .
- 2. Tik op Afsp.lijsten.
- 3. Houd de af te spelen afspeellijst ingedrukt en tik op Afspelen.

# Internetverbinding

# Mobiele dataverbinding

#### De gegevensservice inschakelen

- **1.** Raak op het startscherm 🙆 aan.
- 2. Onder Alles raakt u Mobiele netwerken aan.
- 3. Raak Gegevensverbinding aan en selecteer de SIM-kaart waarvoor u de gegevensservice wilt inschakelen.

Wanneer u geen internettoegang nodig hebt, schakelt u de gegevensservice uit om batterij en gegevensverbruik te besparen.

#### Fen APN aanmaken

De Access Point Name (toegangspuntnaam, APN) is een noodzakelijke parameter voor de telefoon om verbinding te maken met een mobiel netwerk of voor het verzenden van mms-berichten. De APN wordt meestal automatisch ingesteld nadat u een SIM-kaart in uw telefoon hebt geplaatst. Als uw telefoon geen verbinding met een mobiel netwerk tot stand kan brengen aan de hand van de automatisch ingestelde APN, neemt u contact op met uw serviceprovider voor de specifieke parameters en maakt u een nieuwe APN.

- **1.** Raak op het startscherm 🙆 aan.
- 2. Onder Alles raakt u Mobiele netwerken aan.
- 3. Raak Namen toegangspunten aan.
- 4. Selecteer de SIM-kaart waarvoor u een APN wilt maken.
- **5.** Raak > **Nieuwe APN** aan.
- 6. Voer de toegangspuntnaam en andere parameters in.
- 7. Raak OPSLAAN aan.

In de APN-lijst raakt u > Standaardinstelling herstellen aan om de APN-aeaevens te resetten.

### Wi-Fi-netwerk

Uw telefoon kan verbinding maken met Wi-Fi-netwerken. Bepaalde openbare plaatsen, zoals luchthavens en bibliotheken, hebben een Wi-Fi-netwerk dat beschikbaar is voor gebruik. Het gebruik van Wi-Fi-netwerken verschaft door bepaalde Internetserviceproviders kan kosten genereren. Controleer voor u een openbare Wi-Fi-hotspot gebruikt het kostenbeleid van die serviceprovider.

#### Verbinden met een Wi-Fi-netwerk

- **1.** Tik in het startscherm op
- 2. Tik onder Alles op de Wi-Fi-schakelaar om Wi-Fi in te schakelen.
- 3. Tik op Wi-Fi. Uw telefoon zoekt nu naar beschikbare Wi-Fi-netwerken en geeft ze weer.
- **4.** Tik op het Wi-Fi netwerk dat u wilt gebruiken.
  - Indien het Wi-Fi-netwerk open is, zult u er onmiddellijk verbinding mee maken.
  - Indien het Wi-Fi gecodeerd werd, voert u het wachtwoord in wanneer u hierom verzocht wordt en tik op Verbinden.

🚯 Als zowel Wi-Fi als de mobiele dataverbinding zijn ingeschakeld, maakt uw telefoon bij voorkeur verbinding met het Wi-Fi-netwerk.

#### Verbinden met een Wi-Fi-netwerk met behulp van WPS

Via WPS (Wi-Fi Protected Setup) kunt u snel verbinding maken met een Wi-Finetwerk. Druk eenvoudigweg op de WPS-knop of voer de Pin in om uw telefoon te verbinden met een Wi-Fi-router die WPS ondersteunt.

- **1.** Tik in het startscherm op 🙆 .
- 2. Tik onder Alles op de Wi-Fi-schakelaar om Wi-Fi in te schakelen.

- 3. Tik op Wi-Fi.
- **4.** Tik op **> WPS-knop** en druk op de WPS-knop op de Wi-Fi-router.

Om verbinding te maken met een Wi-Fi-netwerk via WPS PIN, tik op > WPS-pincode invoeren.

# Mobiele dataverbinding van uw telefoon delen

#### Wi-Fi-hotspot

Uw telefoon kan als Wi-Fi-hotspot werken voor andere apparaten, waarbij het de mobiele dataverbinding deelt.

- **1.** Tik in het startscherm op 🙆 en vervolgens op het tabblad **Alles**.
- 2. Tik onder DRAADLOOS EN NETWERKEN op Meer ....
- 3. Tik op Tethering en draagbare hotspot.
- 4. Selecteer het selectievakje Draagbare Wi-Fi-hotspot om Wi-Fi-hotspot in te schakelen.
- 5. Tik op Wi-Fi-hotspot configureren.
- 6. Stel de name van de Wi-Fi-hotspot, coderingsmodus en -sleutel in. Wanneer andere apparaten toegang tot het netwerk van uw telefoon willen, moet deze sleutel worden ingevoerd.

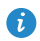

👔 Voor een betere beveiliging van het Wi-Fi-netwerk wordt aanbevolen de coderingsmodus in te stellen op WPA2PSK.

#### 7. Tik op Opslaan.

Op het apparaat dat u wilt gebruiken, zoekt u en maakt u verbinding met het WiFi-netwerk van uw telefoon.

### Uw dataverbruik controleren

Met de controlefunctie voor het dataverbruik van uw telefoon kunt u uw dataverbruik beheren. Stel een cyclus voor het dataverbruik in, evenals een limiet voor mobiele data voor deze periode. Vervolgens ontvangt u een melding wanneer uw dataverbruik deze limiet bereikt.

#### Grenzen van uw mobiel datagebruik instellen

- 1. Tik in het startscherm op 🙆 en vervolgens op het tabblad Alles.
- 2. Tik onder DRAADLOOS EN NETWERKEN op Meer ....
- 3. Tik op Datagebruik.
- 4. Selecteer het selectievakje Mobiele gegevenslimiet instellen .
- 5. Stel de limieten voor het dataverbruik als volgt in:
  - sleep de grenslijn omhoog of omlaag om de limiet voor het gebruik van mobiele data aan te passen.
  - sleep de waarschuwingslijn omhoog of omlaag om de waarschuwingswaarde voor het gebruik van mobiele data aan te passen.
     Wanneer uw datagebruik de waarschuwingslijn bereikt, zult u een melding ontvangen.
  - Sleep de datumlijnen naar links of rechts om het datagebruik tijdens een specifieke periode te controleren.
  - Tik op **Gegevensgebruikcyclus** om de statistische kring voor datagebruik in te stellen.

#### Het dataverbruik van een app bekijken

- 1. Tik in het startscherm op 🙆 en vervolgens op het tabblad Alles.
- 2. Tik onder DRAADLOOS EN NETWERKEN op Meer ....
- 3. Tik op Datagebruik.
- 4. Veeg naar beneden om het datagebruik van alle apps te bekijken.
- 5. Tik op een app voor meer details.

#### Mobiel datagebruik op de achtergrond beperken

U kunt het mobiel datagebruik op de achtergrond van sommige of alle apps beperken om dataverkeer te besparen. Deze functie gaan enkel van kracht wanneer uw telefoon een mobiele dataverbinding gebruikt. Wanneer uw telefoon verbonden is met een WiFi-netwerk, zijn apps actief zonder enige databeperkingen.

- 1. Tik in het startscherm 💿 op en vervolgens op het tabblad Alles.
- 2. Tik onder DRAADLOOS EN NETWERKEN op Meer ....
- 3. Tik op Datagebruik.
- **4.** Tik op **a** en selecteer het **Beperk mobiele acht.gd.geg.**-aanvinkvakje om het gebruik van mobiele data op de achtergrond van alle applicaties te beperken.
- Om het gebruik van mobiele data op de achtergrond van een specifieke app te beperken, kiest u de app uit de applicatielijst op het
   Datagebruik-scherm om de datagebruiksdetails te bekijken. Tik dan op
  - en selecteer het selectievakje Beperk mobiele acht.gd.geg.

#### Beperken van automatische datasynchronisatie

Het beperken van automatische datasynchronisatie helpt dataverkeer en batterijstroom te besparen. Nadat deze functie ingeschakeld is, dient u uw accounts handmatig te synchroniseren.

- 1. Tik in het startscherm op 🙆 en vervolgens op het tabblad Alles.
- 2. Tik onder DRAADLOOS EN NETWERKEN op Meer ....
- 3. Tik op Datagebruik.
- **4.** Tik op en vink het selectievakje **Gegevens automatisch synchroniseren** uit.

# Data delen

## **Bluetooth**

Uw telefoon is geschikt voor Bluetooth. Dit betekent dat u verbinding kunt maken met andere Bluetooth-apparaten voor het draadloos verzenden van gegevens. Wanneer u Bluetooth gebruikt, moet u binnen een straal van tien meter van andere Bluetooth-apparaten blijven.

#### Bluetooth in- of uitschakelen

- 1. Tik in het startscherm op 🙆 .
- 2. Onder Alles, tikt u op Bluetooth om Bluetooth in of uit te schakelen. Nadat Bluetooth ingeschakeld is, wordt 🚯 weergegeven in de statusbalk.

Schakel Bluetooth uit wanneer deze niet gebruikt wordt om batterijstroom te besparen.

#### Uw telefoon een andere naam geven

Voor u uw telefoon een andere naam geeft, schakelt u Bluetooth in. Standaard is de naam van uw telefoon het model ervan. U kunt de naam wijzigen naar een naam die persoonlijker of makkelijker te vinden is.

- 1. Tik in het startscherm op 🙆 .
- 2. Tik onder Alles op Bluetooth.
- 3. Tik op => Naam van de telefoon wijzig..
- 4. Geef uw telefoon een nieuwe naam en tik op Naam wijzigen.

### Zoeken naar en koppelen met andere

#### **Bluetooth-apparaten**

Alvorens uw telefoon te koppelen met een ander toestel, schakelt u Bluetooth in. De naam van uw telefoon zal weergegeven worden. Selecteer het

aanvinkvakje naast de naam van de telefoon om uw naam zichtbaar te maken voor andere Bluetooth-apparaten.

- 1. Tik in het startscherm op 🙆 .
- 2. Tik onder Alles op Bluetooth. Uw telefoon zal dan beginnen zoeken naar andere Bluetooth-apparaten die zich binnen het bereik bevinden.
- **3.** Tik op een apparaat in de lijst met gedetecteerde Bluetooth-apparaten en volg de instructies op het scherm om het apparaat te koppelen.

Als u een gekoppeld Bluetooth-apparaat wilt ontkoppelen, tikt u onder

#### **GEKOPPELDE APPARATEN** op 🝥 > Koppeling ongedaan maken.

🚯 Indien u geen Bluetooth-verbinding kunt instellen met een ander apparaat, is het mogelijk dat dit apparaat niet compatibel is met uw telefoon

#### Een bestand delen met behulp van Bluetooth

Als u gegevens wilt uitwisselen met een ander Bluetooth-apparaat, schakelt u Bluetooth op beide apparaten in en koppelt u de twee apparaten.

- 1. Tik in het startscherm op 📒 .
- 2. Houd het bestand dat u wilt verzenden aangeraakt en tik op Delen > Bluetooth
- **3.** Selecteer een apparaat.

#### Een bestand ontvangen via Bluetooth

- 1. Wanneer uw telefoon een verzoek om bestandsoverdracht ontvangt, opent u het meldingenpaneel.
- 2. Raak Delen via Bluetooth: inkomend bestand aan om een dialoogvenster voor de ontvangst van het bestand weer te geven.
- 3. Raak Accepteren aan om de ontvangst van het bestand te starten.

Wanneer het bestand is ontvangen, krijgt u een melding over de geslaagde overdracht. Open het meldingenpaneel om de melding te lezen.

Standaard worden ontvangen bestanden opgeslagen in de map bluetooth in Bestands-beheer

## Wi-Fi Direct

Wi-Fi Direct maakt het mogelijk twee apparaten met elkaar te koppel voor gegevensoverdracht zonder gebruik te maken van enig toegangspunt.

#### Twee apparaten verbinden met Wi-Fi Direct

- 1. Tik in het startscherm op 🧕 .
- 2. Tik onder Alles op Wi-Fi om Wi-Fi in te schakelen.
- Tik in de Wi-Fi-netwerklijst op => Wi-Fi Direct om te scannen naar beschikbare apparaten.
- 4. Selecteer een apparaat.

#### Een bestand verzenden met Wi-Fi Direct

- 1. Tik in het startscherm op 🦲 .
- 2. Houd het bestand dat u wilt verzenden aangeraakt en tik op Delen.
- 3. Tik op Wi-Fi Direct om te scannen op beschikbare apparaten.
- 4. Selecteer een apparaat.

#### Een bestand ontvangen met Wi-Fi Direct

Wanneer een bestand binnenkomt via Wi-Fi Direct, begint uw telefoon deze automatisch te ontvangen. U kunt het meldingspaneel openen om de vordering van het bestand te bekijken.

Standaard worden ontvangen bestanden opgeslagen in de map **Wi-Fi Direct** in **Bestands-beheer**.

## Uw telefoon aansluiten op een computer

#### MTP-modus

MTP-modus laat u mediabestanden zoals foto's, nummers en video's uitwisselen tussen uw telefoon en een computer. Windows Media Player 11 of recenter is vereist.

- **1.** Gebruik een USB-kabel om uw telefoon aan te sluiten op de computer.
- Kies in het scherm USB-aansluitmethoden voor Bestandsbeheer toestel (MTP). Het stuurprogramma van de telefoon wordt dan automatisch geïnstalleerd op de computer.
- Nadat de schijf geïnstalleerd is, opent u de nieuwe schijf en begint u mediabestanden uit te wisselen tussen uw telefoon en computer. Multimedia-inhoud op uw telefoon kan enkel bekeken worden via Windows Media Player.

#### **HiSuite-modus**

HiSuite is een bestandsoverdrachtsapp die ontwikkeld werd door Huawei en die u in staat stelt een back-up van gegevens te maken en om gegevens te synchroniseren en verzenden tussen uw telefoon en computer.

- 1. Gebruik een USB-kabel om uw telefoon aan te sluiten op de computer.
- 2. Op het scherm USB-aansluitmethoden kiest u PC Suite (HiSuite).
- 3. Open de nieuwe schijf op de computer, dubbelklik op

**HiSuiteDownLoader.exe** en volg de instructies op het scherm om HiSuite te downloaden en installeren.

 Nadat de installatie is voltooid, wordt het HiSuite-venster weergegeven. Vervolgens kunt u uw telefoongegevens beheren met HiSuite.

#### Massaopslagmodus

Indien er een microSD-kaart in uw telefoon is geplaatst, kunt u uw telefoon als USB-massaopslagapparaat gebruiken en bestanden overdragen tussen uw telefoon en een computer.

- 1. Gebruik een USB-kabel om uw telefoon aan te sluiten op de computer.
- 2. Op het scherm USB-aansluitmethoden kiest u USB-flashstation.
- 3. Raak USB-opslag inschakelen en vervolgens OK aan.
- Open de nieuwe schijf op de computer om de bestanden op uw microSDkaart te bekijken.

# **Bestandsbeheer**

## Schakelen tussen categorie- en

## lijstweergaves

Filemanager verschaft categorie- en lijstweergaves.

- Onder de categorieweergave worden audioclips, video's, foto's en apps in , de interne opslag van uw telefoon en microSD-kaart weergegeven op categorie, makkelijk voor u om door te bladeren.
- Onder lijstweergave worden de bestanden op uw , de interne opslag van uw telefoon en microSD-kaart weergegeven in een lijst.

Tik in het startscherm op 
 Onder Lokaal tikt u op 
 om over te schakelen op categorieweergave of op 
 om over te schakelen op lijstweergave.

### Een map aanmaken

- 1. Tik in het startscherm op 📒 .
- 2. Tik op Interne of SD-kaart.
- **3.** Tik op  $\equiv$  > Nieuwe map.
- 4. Geef de map een naam en tik op Opslaan.

### Zoeken naar een bestand

- 1. Tik in het startscherm op 🦲 .
- 2. Tik op Interne of SD-kaart.
- 3. Tik op  $\equiv$  > Zoeken.
- Voer een deel van of de gehele bestandsnaam in. Zoekresultaten worden weergegeven terwijl u typt.

# Een bestand kopiëren, knippen en plakken

- 1. Tik in het startscherm op 🦲 .
- 2. Tik op Interne of SD-kaart.
- 3. Tik op 🖹 of 🔀 .
- Tik op het bestand dat u wilt kopiëren of knippen en tik op Kopiëren of Knippen.
- 5. Selecteer waar u het bestand wilt plakken en tik op PLAKKEN.

### Naam van een bestand wijzigen

- 1. Tik in het startscherm op 🦲 .
- 2. Tik op Interne of SD-kaart.
- 3. Houd het bestand dat u wilt bewerken aangeraakt en tik op Hernoemen.
- 4. Geef het bestand een naam en tik op OK.

### Een bestand wissen

- **1.** Tik in het startscherm op 🦲 .
- 2. Tik op Interne of SD-kaart.
- 3. Tik op 🥤 .
- 4. Selecteer het bestand dat u wilt wissen en tik op VERWIJDEREN.
- 5. Tik op OK.

# Een snelkoppeling voor een bestand of map maken

- 1. Tik in het startscherm op 🦲 .
- 2. Tik op Interne of SD-kaart.
- Houd het bestand of de map waarvoor u een snelkoppeling wilt maken ingedrukt en kies Bureaubladsnelkoppelingen in het weergegeven optiemenu.

## De opslagstatus controleren

Voordat u grote bestanden opslaat in of op de microSD-kaart van uw telefoon, controleert u eerst of er voldoende ruimte is.

- **1.** Tik in het startscherm op 🦲 .
- 2. Tik op => Opslag.
- Bekijk op het scherm Geheugen de totale en beschikbare ruimte van of de microSD-kaart van uw telefoon.

# Apps beheren

# Apps downloaden

Een rijke selectie van applicaties is beschikbaar via verschillende bronnen. U kunt:

- apps downloaden via de Play Store van Google.
- apps downloaden via internetpagina's met behulp van de browser op uw telefoon.
- apps downloaden met een computer en de applicaties kopiëren naar de telefoon.
- de telefoon aansluiten op een computer en applicaties downloaden met HiSuite of andere apps van derden.

## Een applicatie installeren

- **1.** Tik in het startscherm op **Top apps** > 🔂 .
- 2. Selecteer de toepassing die u wilt installeren.
- **3.** Tik op => Installeren en daarna op Gereed.
- ⑦ Tijdens de installatie kan het bericht De installatie is geblokkeerd weergegeven worden. Lees dit bericht aandachtig. Indien u wilt doorgaan met de installatie tikt u op Instellingen en selecteert u vervolgens het Onbekende bronnen aanvinkvakje om de installatie van applicaties van derden toe te staan. Tik vervolgens op ∽om door te gaan.

# Apps bekijken

U kunt de omvang en machtigingen van apps geïnstalleerd op uw telefoon bekijken. U kunt de actieve apps ook bekijken om de actieve status van het systeem te bekijken.

- 1. Tik in het startscherm op 🙆 .
- 2. Tik onder Alles op Apps beheren.
- 3. Selecteer een applicatietype: gedownloaded, actief of allen.
- 4. Tik op een app om de details ervan te bekijken en veeg omhoog of omlaag voor meer informatie.

### Een applicatie delen

1. Houd in het hoofdscherm de applicatie die u wilt delen ingedrukt tot

< weergegeven wordt bovenaan het scherm.

- 2. Sleep de applicatie naar <
- **3.** Selecteer een deelmethode op het weergegeven scherm en volg de instructies op het scherm om de applicatie te delen.
- Systeemapplicaties kunnen niet gedeeld worden.

### Een applicatie deïnstalleren

- **1.** Tik in het startscherm op 🙆 .
- 2. Tik onder Alles op Apps beheren.
- **3.** Veeg naar **Alles** en selecteer de applicatie die u wenst te deïnstalleren.
- 4. Tik op Verwijderen > OK.

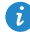

Sommige vooraf geïnstalleerde applicaties kunnen niet worden gedeïnstalleerd.

# De cache van applicaties wissen

U kunt de cache van apps wissen om de opslagruimte van de telefoon vrij te maken.

- **1.** Tik in het startscherm op 🧿 .
- 2. Tik onder Alles op Apps beheren.
- 3. Veeg naar Alles en tik op Cache wissen.

# Telefoonbeheer

# Telefoonversneller

Indien u ondervindt dat uw telefoon trager is, is het mogelijk dat te veel apps te veel geheugen in beslag nemen. Optimaliseer uw systeem door de telefoonversneller te gebruiken.

- **1.** Tik in het startscherm op  $\bigcirc$  .
- 2. Tik op Telefoon-versneller.
- 3. Selecteer de ongewenste apps en tik op SLUITEN.

# **Opslagreiniger**

- 1. Tik in het startscherm op 🚺 .
- 2. Tik op Opslag reinigen.
- 3. Tik op Slim scannen maak de opslag van uw telefoon schoon op basis van de scanresultaten

🤨 Tik in het scherm **Opslag reinigen** op 🧔 om uw telefoon periodiek (u stelt het tijdsinterval in) de cache, miniaturen, opslagruimte en meer te laten opruimen.

# Intimidatiefilter

- 1. Tik in het startscherm op 🚺 .
- 2. Tik op Intimidatiefilter.
- 3. Op het Intimidatiefilter-scherm kunt u:
  - op **Oproepen** of **Berichten** tikken om de geblokkeerde oproepen of berichten te bekijken.

 op Zwarte lijst > CONTACTEN TOEVOEGEN tikken om een nummer toe te voegen aan de zwarte lijst.

## Energiebesparing

- 1. Tik in het startscherm op 🚺 .
- 2. Tik op Energiebesparing.
- 3. Op het Energiebesparing-scherm kunt u:
  - Schakel de functies die niet in gebruik zijn uit om energie te besparen.
  - Tik op **Batterijbewaking** en optimaliseer het stroomplan manueel gebaseerd op de scanresultaten.
  - Tik op **Slim** om smart modus te activeren en uw telefoon energie te laten besparen terwijl hij nog steeds ten volle gebruik kan maken van alle telefoonfuncties.
  - Tik op **Duurzaamheid** om de weerstandsmodus in te schakelen en uw telefoon zo min mogelijk stroom te laten verbruiken.
  - Tik op Normaal om de normale modus in te schakelen.

## Meldingsbeheerder

Sommige applicaties kunnen alle soorten meldingen naar uw telefoon sturen. Meldingsbeheerder stelt u in staat de beperkingsregels in te stellen op de meldingen om het ontvangen van onnoodzakelijke informatie te voorkomen.

- 1. Tik in het startscherm op 🚺 .
- Veeg naar links op het onderste deel van het scherm en tik op Meldingsbeheerder.
- 3. Op het Meldingsbeheerder-scherm kunt u:
  - op **Regels** tikken om applicaties te bekijken die meldingen kunnen zenden naar het meldingspaneel en stelt u verzendingsrechten in voor uw apps.
  - Tikken op Logboek om de geblokkeerde meldingen te bekijken.

### **Opstartbeheer**

- **1.** Tik in het startscherm op 🚺 .
- 2. Veeg naar links op het onderste deel van het scherm en tik op Opstartbeheer.
- 3. Op het Opstartbeheer-scherm kunt u:
  - een app selecteren om automatisch te openen bij het opstarten van het systeem.
  - Deselecteer een applicatie om te voorkomen dat deze gaat starten bij het opstarten van het systeem.

# Tools

# Klok

De klok toont u de tijd op verschillende plaatsen ter wereld, geeft u een stopwatch of timer om de tijd bij te houden, of laat u alarmen instellen om u 's ochtends wakker te maken.

#### Alarm

- **1.** Tik op **Solution** in het startscherm.
- 2. Onder Alarm kunt u:
  - Een alarm toevoegen: Tik op + en stel de alarmtijd in, evenals de beltoon, hoe vaak het terugkomt, enz. Tik vervolgens op **GEREED**.
  - Een alarm uit- of inschakelen: Tik op de schakelknop aan de rechterkant van een alarm om het in of uit te schakelen.

  - Een alarm verwijderen: Tik op 👕 , selecteer het alarm dat u wenst te verwijderen en tik op **VERWIJDEREN**.

Wanneer een alarm rinkelt, tikt u op **Dutje van 5 min.** om te snoozen of sleep **Sluiten** naar rechts om het alarm te stoppen.

#### De wereldklok gebruiken

- 1. Tik in het startscherm op 🧉 .
- 2. Onder Wereldklok kunt u:
  - Een stad toevoegen: Tik op + voer een stadsnaam in of kies een stad uit de stadslijst en tik op de stad die u wenst toe te voegen.

- Stel de thuisstad in: Tik op 😟 om uw tijdszone en systeemdatum en -tijd in te stellen.
- Stad verwijderen: Tik op 📋 , selecteer de stad die u wenst te verwijderen en tik op VERWIJDEREN.

#### Timer

- **1.** Tik in het startscherm op
- 2. Draai de wijzerplaat in het tabblad **Timer** om de duur van de timer in te stellen of tik op 1 min., 3 min, of 5 min om snel een tijdsduur in te stellen.
- 3. Wanneer u klaar bent, tikt u op Starten om de timer te starten.
- **4.** Wanneer de timer stopt, speelt de telefoon een melodie en begint hij de overtijd te tellen. Tik op Sluiten om de melodie te stoppen en de timer te resetten.
- Wanneer de timer loopt, tikt u op Resetten om deze te resetten.

### Weer

Weer verschaft u de recentste weerinformatie voor elke stad ter wereld. U kunt weerinformatie delen met uw familie en vrienden.

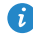

🚯 Voordat u Weer gebruikt, moet u de GPS- en dataservice van uw telefoon inschakelen

#### Een stad toevoegen

Voeg steden die voor u van belang zijn toe aan om hun realtime informatie over het weer te bekijken.

- 1. Tik in het startscherm op Tools > 🎴 .
- 2. Tik op ≡ > +.
- 3. Voer de naam van een stad in. Overeenkomende steden worden dan weergegeven.
- **4.** Selecteer de stad die u wilt toevoegen.

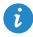

Naast uw huidige stad kunt u tot negen steden toevoegen.

#### Het weer updaten

- **1.** Tik in het startscherm op **Tools** > 💙 .
- Veeg naar links of rechts om de stad te vinden waarvan u het weer wilt updaten.
- **3.** Tik op  $\,\mathcal{C}$  om het weer bij te werken.

🚺 U kunt ook Weer instellen op de automatische updatemodus. Tik op 🗮

> Instellingen, selecteer Automatisch bijwerken en stel Bijwerk-interval in. Uw telefoon werkt het weer bij met het door u ingestelde interval.

#### Weersinformatie delen

Met uw telefoon kunt u weersinformatie als sms verzenden om familie en vrienden te herinneren aan weersveranderingen.

- **1.** Tik in het startscherm op **Tools** > 🕒 .
- 2. Veeg naar links om de stad te vinden waarvan u het weer wilt delen.
- 3. Tik op << om het berichtenscherm weer te geven.
- 4. Vervolgens kunt u:
  - Een telefoonnummer invoeren.
  - Tik op 🕂 om een contactpersoon te selecteren.
- 5. Tik op 1 of 2 om de weersinformatie te verzenden.

### Calculator

- **1.** Tik in het startscherm op **Tools** > 🔛 .
- Draai uw telefoon in liggende of staande weergave om te schakelen tussen de basis en wetenschappelijke calculator.
- *i* Zorg ervoor dat het scherm automatische draaifunctie ingeschakeld is.

## **FM-radio**

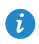

Sluit een headset aan op te telefoon. FM-Radio gebruikt de headset als antenne.

#### Zoeken naar zenders

- **1.** Tik in het startscherm op **Tools** > 🔲 .
- 2. Tik op  $\equiv$  >  $\bigcirc$  om te zoeken naar beschikbare zender en om deze op te slaan.

👔 Uw telefoon zal de eerste keer wanneer u de FM-radio opent automatisch zoeken naar zenders en zal deze opslaan.

#### Luisteren naar FM-radio

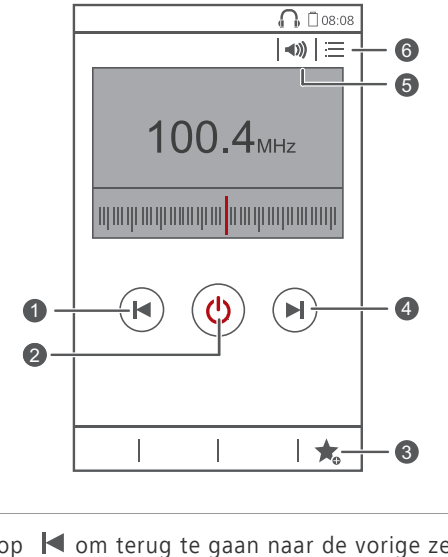

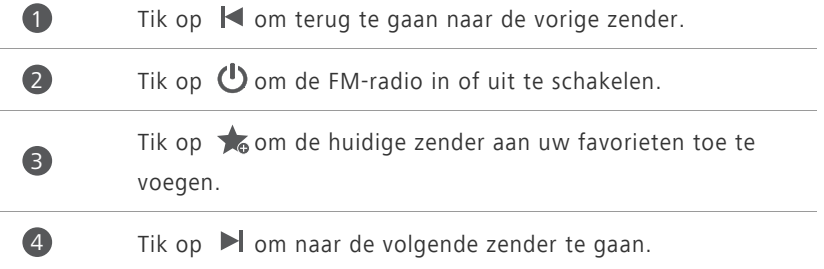

| Tik op | 🜒 om de l | uidspreker in | of uit te | schakelen. |
|--------|-----------|---------------|-----------|------------|
|--------|-----------|---------------|-----------|------------|

Tik op ∷≡om de zenderlijst te bekijken.

5

6

# Telefooninstellingen

# Vliegmodus in- of uitschakelen

De signaalontvangst of -verzending van uw telefoon kan het vluchtsysteem van een vliegtuig beïnvloeden. Schakel uw telefoon aan boord van een vliegtuig uit of schakel de vliegmodus in, naargelang het verzoek van het vliegend personeel. In de vliegmodus zijn de draadloze functies van uw telefoon uitgeschakeld maar kunt u wel naar muziek luisteren of games op uw telefoon spelen.

Gebruik een van de volgende methoden voor het in- of uitschakelen van

#### Vliegmodus:

- Houd de aan/uit-knop ingedrukt en tik op Vliegmodus.
- Tik in het startscherm op 🙆 . Tik onder Alles op Vliegmodus.

Wanneer de vliegmodus is ingeschakeld, verschijnt  $\varkappa$  in de statusbalk.

## Tooninstellingen

- 1. Tik in het startscherm op 🙆 .
- 2. Tik onder Alles op Geluid.
- 3. Op het Geluid-scherm kunt u:
  - Tik op **Volumes** en sleep de schuifregelaars om het volume van muziek, beltonen, berichtmeldingen, alarmen, oproepen en meer in te stellen.
  - Tik op Stille modus om de stille modus in of uit te schakelen.
  - Vink het aanvinkvakje Trillen in stille modus aan of uit om in te stellen of uw telefoon rinkelt wanneer hij in de stille modus staat.
  - Vink het aanvinkvakje **Trillen bij bellen** aan of uit om in te stellen of uw telefoon rinkelt wanneer u een inkomende oproep heeft.
  - Tik op Beltoon telefoon om een beltoon te selecteren.

- Tik op Toon voor meldingen om een meldingstoon in te stellen.
- Vink het aanvinkvakje onder **SYSTEEM** aan of uit om de toon voor berichtmeldingen of trillen in of uit te schakelen wanneer u het scherm aanraakt of vergrendelt, een schermafbeelding maakt, een nummer kiest en meer.

### Weergave-instellingen

- 1. Tik in het startscherm op 🧕 .
- 2. Tik onder Alles op Weergave.
- 3. Op het Weergave-scherm kunt u:
  - Tik op Helderheid om de helderheid van het scherm aan te passen. Maak de selectie van het selectievakje Automatische helderheid ongedaan om de helderheid handmatig aan te passen.
  - Tik op **Achtergrond** om de achtergronden van het vergrendelde scherm en startscherm in te stellen.
  - Vink het aanvinkvakje Scherm automatisch draaien aan of uit om de automatische draaifunctie van het scherm in of uit te schakelen. Als deze functie is ingeschakeld, wijzigt de stand van uw scherm automatisch volgens de manier waarop u de telefoon vasthoudt wanneer u bepaalde handelingen uitvoert, zoals een webpagina bezoeken, een foto bekijken of een bericht schrijven.
  - Tik op **Slaapstand** om een time-outperiode voor het scherm in te stellen. Als het scherm gedurende een bepaalde tijd niet wordt gebruikt, wordt het scherm automatisch vergrendeld om batterijvermogen te besparen.
  - Tik op **Dagdromen** om de screensaver in of uit te schakelen. Wanneer deze functie ingeschakeld is, zal de screensaver automatisch in werking treden wanneer uw telefoon opgeladen wordt.
  - Tik op Lettergrootte om de lettergrootte op het scherm te wijzigen.

### Modus niet storen in- of uitschakelen

Om te verhinderen gestoord te worden wanneer u zich dient te focussen op belangrijke zaken, schakelt u de modus niet storen in. In de modus niet storen zal uw telefoon zal enkel rinkelen wanneer u oproepen ontvangt van toegestane contacten. Andere oproepen zullen geweigerd worden en berichten andere meldingstonen zullen gedempt worden.

- 1. Tik in het startscherm op 🧕 .
- 2. Tik onder Alles op Niet storen.
- 3. Op het Niet storen-scherm kunt u:
  - Tikken op Inschakelen om de modus niet storen in- of uitschakelen. In de modus niet storen wordt weergegeven op de statusbalk.
  - Tikken op **Gepland** om de effectieve tijdsperiode voor de modus niet storen in te plannen.
  - Tikken op Toegestane contactpersonen om contacten wiens oproepen u nog steeds kunt ontvangen in de modus niet storen toe te voegen.
  - Tikken op **Herhaalde oproepen** om de functie herhaal oproepen in of uit te schakelen. Nadat de functie herhaal oproepen ingeschakeld is, zal de tweede oproep van het zelfde nummer binnen de 3 minuten niet gedempt worden.

### Datum en tijd instellen

- 1. Tik in het startscherm op 🧕 .
- 2. Tik onder Alles op Datum en tijd.
- 3. Op het Datum en tijd-scherm kunt u:
  - de aanvinkvakjes Autom. tijd en datum en Automatische tijdzone aanvinken om de netwerkdatum en - tijd te bekijken.
  - de aanvinkvakjes **Autom. tijd en datum** en **Automatische tijdzone** aanvinken om de netwerkdatum en -tijd en tijdszone handmatig in te stellen.
- het selectievakje 24-uurs klok gebruiken in- of uitschakelen om te schakelen tussen de indeling 12 uur en 24 uur.
- Tikken op **Datumnotatie selecteren** om te selecteren hoe u de datum wilt weergeven.

### De systeemtaal wijzigen

- 1. Tik in het startscherm op 🧿 .
- 2. Tik onder Alles op Taal en invoer.
- 3. Tik op Taal.
- 4. Selecteer een taal.

## De PIN van uw SIM-kaart instellen

Een personal identification number (PIN) wordt verschaft met uw SIM-kaart om uw telefoongegevens beter te beschermen. Wanneer u de SIMkaartvergrendeling inschakelt, dient u elke keer u uw telefoon inschakelt de PIN in te voeren.

Voordat u de volgende handelingen uitvoert, moet u ervoor zorgen dat u de PIN van uw SIM-kaart hebt verkregen van uw serviceprovider.

- 1. Tik in het startscherm op 🧕 .
- 2. Tik onder Alles op Beveiliging.
- 3. Tik op Vergrendeling Kaart 1/Kaart 2 instellen en kies Kaart 1 of Kaart 2.
- 4. Selecteer het selectievakje SIM-kaart vergrendelen .
- 5. Voer uw PIN in en tik op OK.

- 6. Tik op SIM PIN-code wijzigen om de PIN te wijzigen.
- ▲ De SIM-kaart staat slechts een beperkt aantal opeenvolgende pogingen toe wanneer een foutieve PIN werd ingevoerd. Indien deze limiet overschreden is, dient u een PIN-deblokkeringssleutel (PUK) in te voeren die u kunt verkrijgen bij uw serviceprovider. Het aantal opeenvolgende pogingen om de PUK foutief in te geven is ook beperkt. Wanneer deze limiet overschreden wordt, zal uw SIM-kaart permanent geblokkeerd zijn. Neem voor meer informatie over deze limieten contact op met uw serviceprovider.

## Toegankelijkheid

U kunt de toegankelijkheidsfunctie in- of uitschakelen, zoals vergrotingsaanrakingen en grote tekst.

- 1. Tik in het startscherm op 🧕 .
- 2. Tik onder Alles op Toegankelijkheid.

## Juridische kennisgeving

# Copyright © Huawei Technologies Co., Ltd. 2014. Alle rechten voorbehouden.

Het is niet toegestaan onderdelen van deze handleiding in enige vorm of op enige manier te reproduceren of verzenden zonder voorafgaande schriftelijke toestemming van Huawei Technologies Co., Ltd. en haar partners ("Huawei"). Het product dat in deze handleiding wordt beschreven, kan software van Huawei en mogelijke licentiegevers bevatten waarop het auteursrecht van toepassing is. Klanten mogen deze software op geen enkele wijze reproduceren, distribueren, wijzigen, decompileren, ontmantelen, decoderen, uitpakken, aan reverse engineering onderwerpen, leasen, toewijzen of in sublicentie geven, behalve indien dergelijke restricties toegelaten zijn door de toepasselijke wetgeving of indien dergelijke handelingen goedgekeurd werden door de respectieve eigenaars van auteursrechten.

#### Handelsmerken en vergunningen

HUAWEL HUAWEL EN VI handelsmerken of gedeponeerde handelsmerken van Huawei Technologies Co., Ltd.

Android<sup>™</sup> is een handelsmerk van Google Inc.

Het woordmerk *Bluetooth*<sup>®</sup> en de bijbehorende logo's zijn gedeponeerde handelsmerken van *Bluetooth SIG, Inc.* en elk gebruik van dergelijke merken door Huawei Technologies Co., Ltd. vindt plaats onder licentie.

Overige handelsmerken, product-, dienst- en bedrijfsnamen die worden genoemd, kunnen het eigendom zijn van hun respectieve eigenaren.

#### Kennisgeving

Sommige functies van het product en de bijbehorende accessoires zoals in dit document beschreven, zijn afhankelijk van de geïnstalleerde software, mogelijkheden en instellingen van het lokale netwerk en kunnen daarom mogelijk niet geactiveerd worden of kunnen beperkt worden door plaatselijke telefoonmaatschappijen of aanbieders van netwerkdiensten.

Daardoor komen de beschrijvingen in dit document wellicht niet exact overeen met het product dat of de accessoires die u hebt aangeschaft. Huawei behoudt zich het recht voor om de informatie of specificaties in deze handleiding zonder voorafgaande kennisgeving en zonder enige aansprakelijkheid te wijzigen.

#### Verklaring met betrekking tot software van derden

Huawei is niet de eigenaar van het intellectuele eigendom van de software en toepassingen van derden die met dit product worden meegeleverd. Daarom biedt Huawei geen enkele garantie voor software en toepassingen van derden. Huawei biedt geen ondersteuning aan klanten die van deze software en applicaties van derden gebruik maken en is niet verantwoordelijk of aansprakelijk voor de functies van de software en toepassingen van derden.

Toepassingen en diensten van derden kunnen op elk gewenst moment worden onderbroken of beëindigd en Huawei geeft geen garantie af met betrekking tot de beschikbaarheid van enige inhoud of dienst. Inhoud en diensten worden door derden aangeboden via netwerk- of overdrachtsprogramma's die niet onder de controle van Huawei vallen. Voor zover toestaan door het toepasselijk recht, wordt nadrukkelijk gesteld dat Huawei geen vergoeding biedt of aansprakelijk kan worden gesteld voor diensten die door derden worden verleend, noch voor de onderbreking of beëindiging van de inhoud of diensten van derden.

Huawei kan niet aansprakelijk worden gesteld voor de wettelijkheid, kwaliteit of enige andere aspecten van software die op dit product is geïnstalleerd, of voor werk van derden dat wordt geïnstalleerd of gedownload in welke vorm dan ook, met inbegrip van maar niet beperkt tot teksten, afbeeldingen, video's of software etc. Klanten dragen het risico voor alle effecten, waaronder incompatibiliteit tussen de software en dit product, die het gevolg zijn van het installeren van software of het uploaden of downloaden van het werk van derden.

Dit product is gebaseerd op het open-sourceplatform Android™. Huawei heeft de nodige wijzigingen aan het platform aangebracht. Daarom

ondersteunt dit product mogelijk niet alle functies die worden ondersteund door het standaard Android-platform of is het mogelijk niet compatibel met software van derden. Huawei biedt geen enkele garantie en verklaring af in verband met een dergelijke compatibiliteit en sluit elke vorm van aansprakelijkheid in verband daarmee uitdrukkelijk uit.

#### UITSLUITING VAN GARANTIE

ALLE INHOUD VAN DEZE HANDLEIDING WORDT ALS ZODANIG AANGEBODEN. BEHALVE INDIEN VEREIST DOOR TOEPASSELIJK RECHT, WORDEN ER GEEN GARANTIES AFGEGEVEN VAN WELKE AARD DAN OOK, HETZIJ EXPLICIET OF IMPLICIET, MET INBEGRIP VAN MAAR NIET BEPERKT TOT GARANTIES VAN HANDELBAARHEID EN GESCHIKTHEID VOOR EEN BEPAALD DOEL, MET BETREKKING TOT DE NAUWKEURIGHEID, BETROUWBAARHEID OF INHOUD VAN DEZE HANDLEIDING.

VOOR ZOVER MAXIMAAL IS TOEGESTAAN OP GROND VAN HET TOEPASSELIJK RECHT KAN HUAWEI IN GEEN GEVAL AANSPRAKELIJK GESTELD WORDEN VOOR EVENTUELE SPECIALE, INCIDENTELE, INDIRECTE GEVOLGSCHADE, VERLOREN WINSTEN, BEDRIJFSACTIVITEITEN, INKOMSTEN, GEGEVENS, GOODWILL OF VERWACHTE BESPARINGEN.

DE MAXIMALE AANSPRAKELIJKHEID (DEZE BEPERKING IS NIET VAN TOEPASSING OP DE AANSPRAKELIJKHEID VOOR PERSOONLIJK LETSEL TOT DE MATE WAARIN DE WET EEN DERGELIJKE BEPERKING VERBIEDT) VAN HUAWEI DIE VOORTVLOEIT UIT HET GEBRUIK VAN HET PRODUCT, ZOALS BESCHREVEN IN DEZE HANDLEIDNG ZAL WORDEN BEPERKT TOT DE HOOGTE VAN HET DOOR DE KLANTEN BETAALDE BEDRAG VOOR DE AANSCHAF VAN DIT PRODUCT.

#### Import- en exportregelgeving

Klanten moeten alle toepasselijke export- en importwetten en -regelgeving naleven en zijn verantwoordelijk voor het verkrijgen van alle noodzakelijke overheidsvergunningen en licenties om het product dat vermeld wordt in deze handleiding, inclusief de software en de technische gegevens, te exporteren, te herexporteren of te importeren.

#### Privacybeleid

Om meer inzicht te krijgen in de manier waarop wij uw persoonlijke gegevens beschermen, raadpleegt u ons privacybeleid via http://consumer.huawei.com/privacy-policy. Deze handleiding is uitsluitend bedoeld ter referentie. Het daadwerkelijke product, met inbegrip van maar niet beperkt tot de kleur, de afmetingen en de schermindeling, kan hiervan afwijken. Geen van de verklaringen, informatie en aanbevelingen in deze handleiding houden enige vorm van garantie in, hetzij expliciet of impliciet.

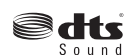

For DTS patents, see http://patents.dts.com. Manufactured under Sound license from DTS Licensing Limited. DTS, the Symbol, & DTS and the Symbol together are registered trademarks, and DTS Sound is a trademark of DTS, Inc. © DTS, Inc. All Rights Reserved.

Surf naar http://consumer.huawei.com/en/support/hotline voor een recent bijgewerkt hotline- en e-mailadres in uw land of regio.

Model: HUAWEI G750-U10 V100R001 01